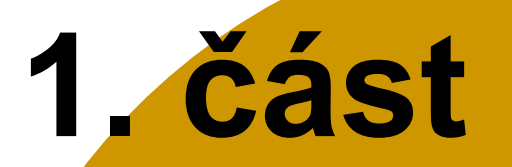

# UNIVERZITNÍ INFORMAČNÍ SYSTÉM (UIS)

# WEBOVÉ STRÁNKY FAKULTY

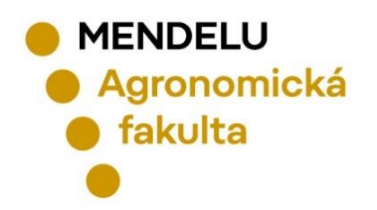

Brno, září 2024

# UNIVERZITNÍ INFORMAČNÍ SYSTÉM (UIS)

# **OBECNÉ INFORMACE**

MENDELU
 Agronomická
 fakulta

# PŘIHLÁŠENÍ DO SYSTÉMU UIS

| Student v Zaměstnanec v Abso<br>Věda a výzkum v Spolupráce v | olvent Informační systémy 🔨                       | EN Q https://is.mendelu.cz                                                                                                    |
|--------------------------------------------------------------|---------------------------------------------------|----------------------------------------------------------------------------------------------------|
|                                                              | Přihlášení do UIS 🖄<br>Office 365 🖄<br>Docházka 🖄 | PŘIHLÁŠENÍ DO SYSTÉMU                                                                                                    |
|                                                              | Systémy MENDELU 🛙                                 | Na této stránce se můžete přihlásit do Univerzitního informačního systému. Hlásíte se pomocí přiděleného uživatelského jména a hesla.<br>V hesle se rozlišují velká a malá písmena. Současně můžete zvolit, po jaké době neaktivity Vás má systém automaticky odhlásit.<br>Pokud se Vám nedaří přihlásit či neznáte uvedené údaje, kontaktujte prosím systémového integrátora.<br>Ryli iste úspěšně odhlášeni |
|                                                              |                                                   | Přihlašovací jméno:<br>Heslo:<br>Přihlásit se<br>Odhlásit po 1 dni neaktivity (změnit).                                                                                                    |

V případě problému s přihlášením do UIS kontaktujte

systémové integrátory fakulty osobně nebo na mail: it.af@mendelu.cz

# **BEZPEČNOSTNÍ ÚDAJE PRO OBNOVENÍ HESLA**

## DOPORUČUJEME nastavit údaje pro OBNOVENÍ HESLA.

## NASTAVENÍ BEZPEČNOSTNÍ OTÁZKY:

- Vyberte bezpečnostní otázku ------ doporučujeme zvolit RODNÉ ČÍSLO BEZ LOMÍTKA.
  - Nepoužívejte prosím v odpovědích jméno domácího mazlíčka jsou tací, co mají tři a více...
- Bezpečnostní otázka slouží k ověření totožnosti uživatele při obnově zapomenutého hesla.

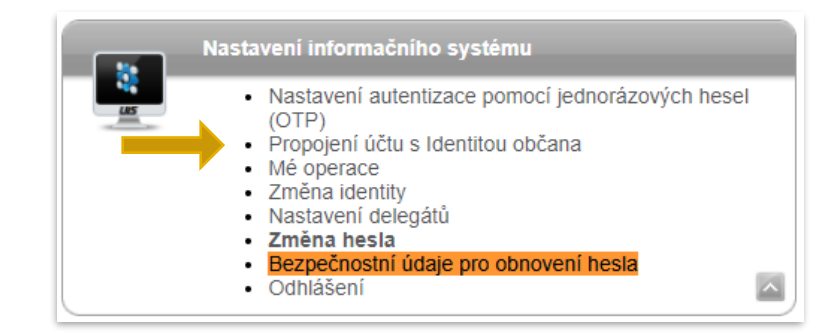

## **EXTERNÍ E-MAIL:**

- Pro obnovení hesla je NUTNÉ zadat EXTERNÍ (mimouniverzitní) e-mailovou adresu.
- Externí adresa slouží k zasílání notifikací v případě obnovení hesla.

# KONTROLA OSOBNÍCH ÚDAJŮ

°

### Ochrana osobních údajů

- Kontrola osobních údajů
- Souhlasy uživatele
- Statistika potvrzení o kontrole

## Dle Studijního a zkušebního řádu MENDELU JE POVINNOSTÍ STUDENTA UDRŽOVAT OSOBNÍ ÚDAJE VE SPRÁVNÉM STAVU!

> Tyto údaje nejsou veřejné.

### Potvrzení správnosti údajů

Pro účely ověření správnosti údajů evidovaných v Univerzitním informačním systému je potřeba každý akademický rok potvrdit správnost evidovaných údajů v informačním systému. Ověření správnosti osobních údajů může být fakultami vyžadováno pro vykonání dalších správních úkonů, jako je zápis do dalšího období nebo vydání diplomu.

| 5 |  |
|---|--|
| - |  |
| - |  |

Vaše údaje dosud nejsou potvrzeny pro období 2024/2025 Pokud jsou údaje správné, stiskněte prosím následující potvrzovací tlačítko.

Potvrzuji správnost výše uvedených údajů

Historie potvrzování údajů

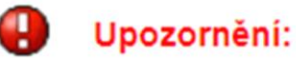

V tomto univerzitním období uživatel dosud nepotvrdil správnost osobních dat.

| Název                    |
|--------------------------|
| Jméno a příjmení         |
| Identifikační číslo      |
| Datum narození           |
| Pohlaví osoby            |
| Rodné číslo osoby        |
| Číslo občanského průkazu |
| Místo narození           |
| Okres (kraj) narození    |
| Kvalifikátor občanství   |
| Státní občanství         |
| Rodinný stav             |
| Kontaktní telefon        |
| E-mail                   |
| Vzdělání                 |
| Střední škola            |
|                          |
| Rok maturity             |

# LIDÉ NA MENDELU

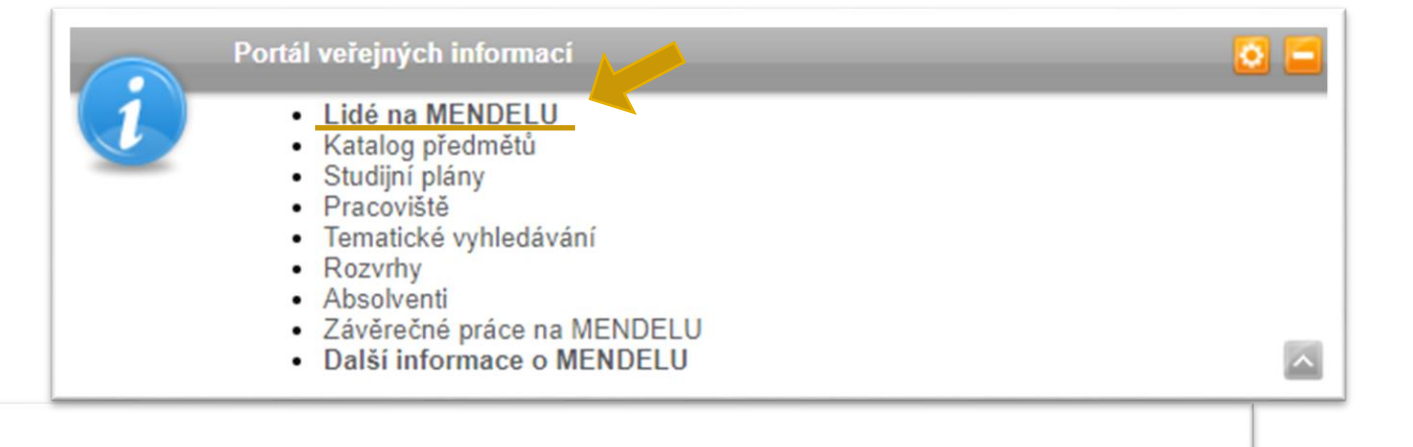

### VYHLEDÁVÁNÍ OSOB NA MENDELU

Tato aplikace umožňuje vyhledávat vybrané osoby na MENDELU. Hledat můžete podle jména, příjmení, loginu nebo ID čísla bez ohledu na diakritiku. Je nutné zadat minimálně tři znaky libovolného podřetězce jména či příjmení.

Zadejte jméno osoby

Dohledat

- Provozně ekonomická fakulta
- Agronomická fakulta
- Fakulta regionálního rozvoje a mezinárodních studií
- Lesnická a dřevařská fakulta
- Zahradnická fakulta
- Skolní zemědělský podnik Žabčice
- Skolní lesní podnik Masarykův les Křtiny
- Institut celoživotního vzdělávání
- 🗹 Správa kolejí a menz
- Celoškolská pracoviště
- Rektorát

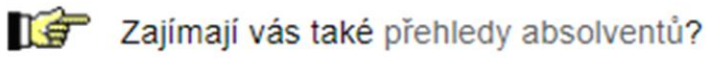

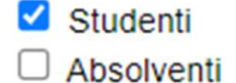

- Zaměstnanci
- Externisté

Telefon do<br/>zaměstnání:+420 545 133 010Adresa<br/>pracoviště:SO DAF AF, Zemědělská 1, 61300 Brno - Budova COznačení<br/>kanceláře:BA03N1037 (C1.37)E-mail:martina.sobolova [at] mendelu.czKonzultační<br/>hodiny:Úřední hodiny studijního oddělení pro navazující magisterské studium:<br/>Úterý a čtvrtek: 9:45 - 12:00 hod Středa 9:45 - 12:00 a 12:45 - 14:00

# KATALOG PŘEDMĚTŮ

## Tato aplikace umožňuje vyhledávat VŠECHNY PŘEDMĚTY na MENDELU

### (ve všech obdobích).

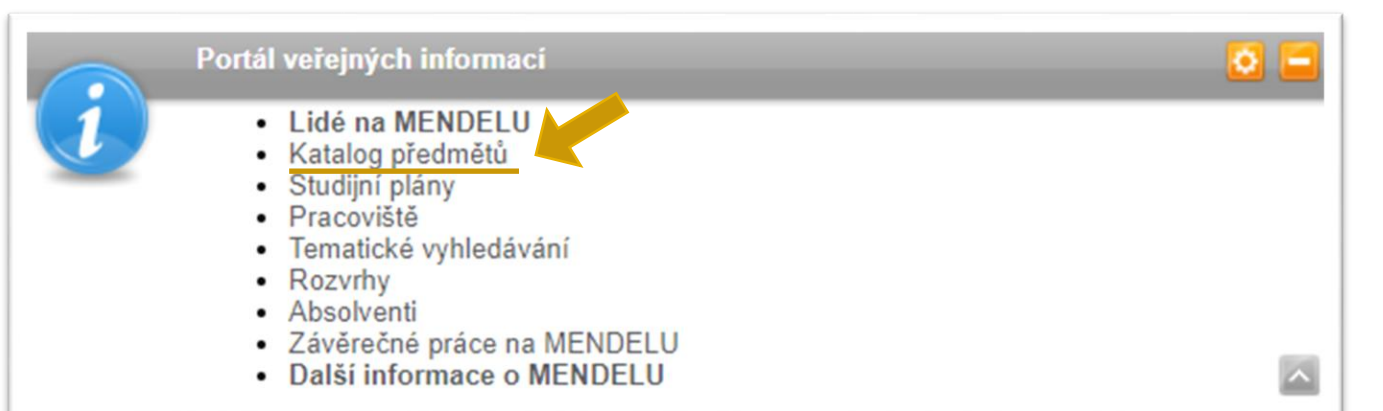

| Předměty dle jména Předměty dle pracovišť Předm     | ěty dle tematických skupin Rozšířené vyhledávání |
|-----------------------------------------------------|--------------------------------------------------|
| idejte název předmětu                               | Dohledat                                         |
| Z jakého pracoviště mají předměty být?              | Z jakého univerzitního období mají předměty být? |
| Agronomická fakulta                                 | 2024/2025                                        |
| Lesnická a dřevařská fakulta                        | LS 2024/2025 - AF                                |
| Provozně ekonomická fakulta                         | 2024/2025 - doktorská studia - AF                |
| Zahradnická fakulta                                 | 🔽 ZS 2024/2025 - AF                              |
| Fakulta regionálního rozvoje a mezinárodních studií | 2023/2024                                        |
| Institut celoživotního vzdělávání                   | 2022/2023                                        |
| Rektorát                                            | 2021/2022                                        |
| Centrum sportovních aktivit                         | 2020/2021                                        |
|                                                     | 2019/2020                                        |

#### SYLABUS PŘEDMĚTU MATM - MATEMATIKA (AF - ZS 2024/2025)

Čeština Angličtina

| Kód předmětu:                                      | МАТМ                                                                     |
|----------------------------------------------------|--------------------------------------------------------------------------|
| Název předmětu česky:                              | Matematika                                                               |
| Název předmětu anglicky:                           | Mathematics                                                              |
| Semestr:                                           | ZS 2024/2025                                                             |
| Způsob ukončení a počet kreditů:                   | zkouška (5 kreditů)                                                      |
| Forma výuky a dotace hodin:                        | prezenční, 2/2 (počet hodin přednášek týdně / počet hodin cvičení týdně) |
| Stupeň studia:                                     | bakalářský                                                               |
| Typ předmětu:                                      | povinný                                                                  |
| Typ výuky předmětu:                                | normální                                                                 |
| Možnost studia předmětu během zahraniční mobility: | obsah této položky nebyl definován                                       |
| Jazyk výuky:                                       | čeština                                                                  |
| Garant předmětu:                                   | Mgr. Radka Smýkalová, Ph.D.                                              |
| Garantující ústav:                                 | Ústav matematiky (LDF)                                                   |
| Fakulta:                                           | Agronomická fakulta                                                      |
| Vyučující:                                         | Mgr. Alice Králová (cvičící)                                             |
|                                                    | Mgr. Radka Smýkalová, Ph.D. (cvičící, garant, přednášející, zkoušející)  |
|                                                    | Mgr. Miroslava Tkadlecová, Ph.D. (cvičící)                               |

#### Požadavky na ukončení:

Před absolvováním zkoušky je nutné úspěšně napsat dva průběžné testy, tj. z každého získat alespoň 50% bodů.

Předmět je ukončený písemnou zkouškou. Ke složení zkoušky je potřeba dosáhnout alespoň 50% bodů.

#### Rozložení požadavků na ukončení:

| Druh                                         | Prezenční<br>studium |
|----------------------------------------------|----------------------|
| Aktivita na přednáškách/cvičeních/seminářích | 20 %                 |
| Absolvování průběžného testu (testů)         | 30 %                 |
| Absolvování závěrečného testu                | 50 %                 |
| Celkem                                       | 100 %                |

#### Prerekvizity:

#### Rozvrh v aktuálním období:

| Den     | Od-do       | Mistnost | Obor                    | Ročník      | Skupina     | Vyučující  | Akce    | Četnost     | Kapacita |          |
|---------|-------------|----------|-------------------------|-------------|-------------|------------|---------|-------------|----------|----------|
| Pondělí | 11.00-12.50 | B01      | B-AEG<br>B-AEG<br>B-AEG | 1<br>1<br>2 | 1<br>5      | není určen | Cvičení | Každý týden | 48       | Pro B-AE |
| Pondělí | 13.00-14.50 | B02      | B-TPO<br>B-TPO<br>B-TPO | 1<br>1<br>1 | 1<br>4<br>6 | není určen | Cvičení | Každý týden | 48       |          |
| Středa  | 7.00-8.50   | Q03      | B-AEG<br>B-AEG<br>B-AEG | 1<br>1<br>1 | 2<br>3<br>4 | není určen | Cvičení | Každý týden | 48       |          |
| Středa  | 11.00-12.50 | Q33      | B-TPO<br>B-TPO<br>B-TPO | 1<br>1<br>1 | 2<br>3<br>5 | není určen | Cvičení | Každý týden | 48       |          |

žádné

#### Studijní literatura a zdroje:

#### Základní:

NAVRÁTIL, Miroslav. 2014. Matematika (projekt OPVK). https://is.mendelu.cz/auth/eknihovna/opory/index.pl?opora=4108. NAVRÁTIL, Miroslav. 2008. *Matematika I.: pro distanční studium vysokých škol.* 1. vyd. Ostrava: Key Publishing, 198 s. ISBN 978-80-87071-82-3.

#### Doporučená:

RÁDL, Petr; ČERNÁ, Bohumila; STARÁ, Ludmila. 2014. Základy vyšší matematiky. 3. vyd. Brno: Mendelova univerzita v Brně, 176 s. ISBN 978-80-7509-110-9.

DOŠLÁ, Zuzana; LIŠKA, Petr. 2014. Matematika pro nematematické obory: s aplikacemi v přírodních a technických vědách. 1. vyd. Praha: Grada, 304 s. Expert. ISBN 978-80-247-5322-5.

MOUČKA, Jiří; RÁDL, Petr. 2015. *Matematika pro studenty ekonomie*. 2. vyd. Praha: Grada Publishing, 272 s. Expert. ISBN 978-80-247-5406-2.

STEWART, James. 2016. Calculus: early transcendentals. Australia: Cengage Learning, 1182 s. ISBN 978-1-305-27237-8.

#### Cíl předmětu a studijní výstupy:

Dosažení žádoucí úrovně matematických znalostí a dovedností a logického uvažování. Zvládnutí matematického aparátu potřebného k popisu a řešení modelů reálných situací. Získání matematických znalostí, nezbytných pro aplikace v odborných předmětech a pro samostatné další získávání poznatků čtením odborné literatury.

#### Obsah předmětu:

Poznámka

- 1. Diferenciální počet (dotace 12/12)
  - a. Funkce, základní pojmy
  - b. Limita a spojitost funkce
  - c. Derivace funkce
  - d. Užití derivací, průběh funkce

#### 2. Integrální počet (dotace 6/6)

- a. Neurčitý integrál
- b. Určitý integrál
- c. Aplikace integrálního počtu

#### 3. Základy numerických metod (dotace 4/4)

- a. Lagrangeův polynom
- b. Metoda nejmenších čtverců
- c. Řešení algebraických rovnic

#### 4. Lineární algebra (dotace 6/6)

- a. Vektory, lineární závislost vektorů
- b. Matice, determinanty
- c. Soustavy lineárních rovnic

# NÁPOVĚDA K APLIKACI "UIS"

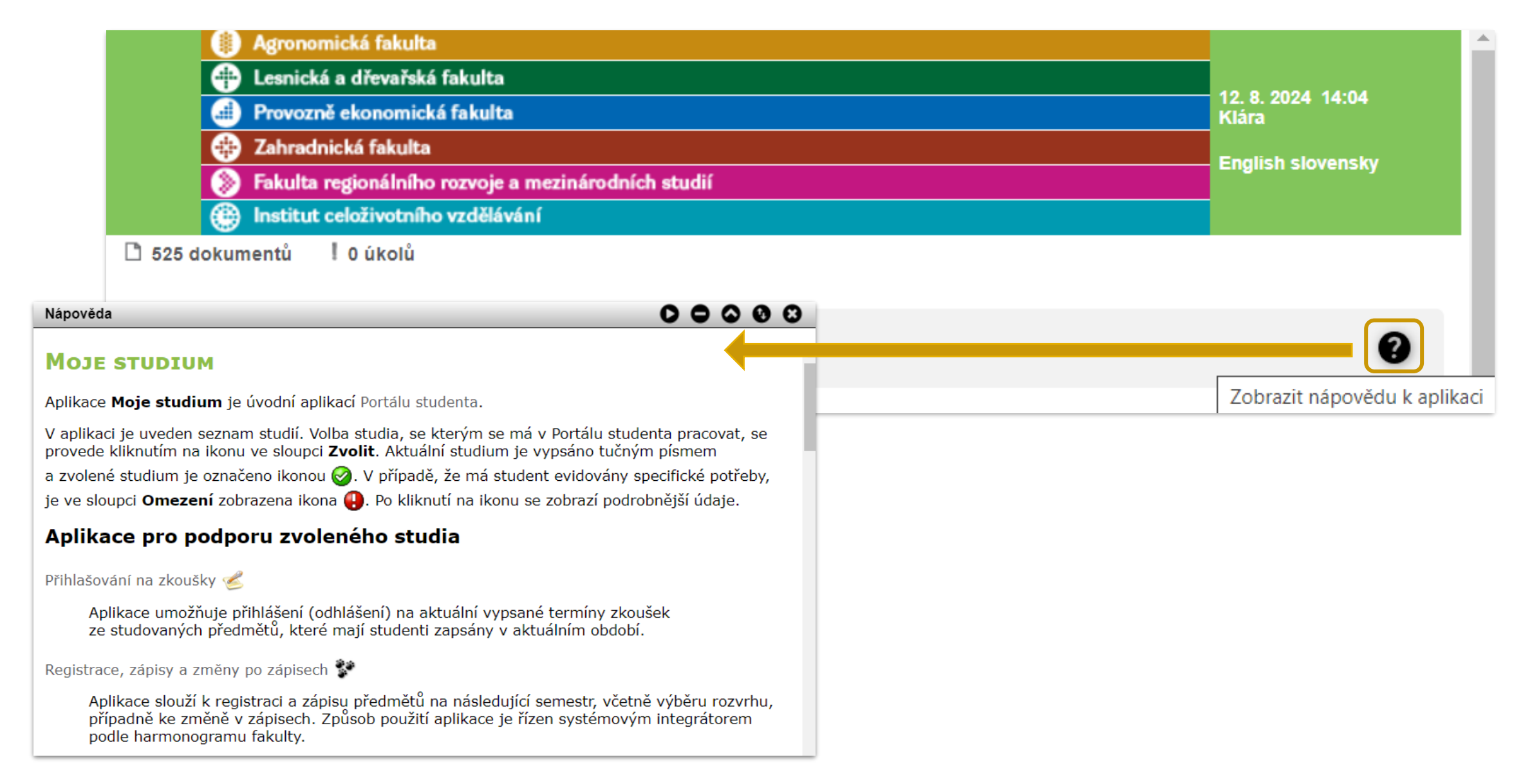

# VYHLEDÁVÁNÍ APLIKACÍ V UIS

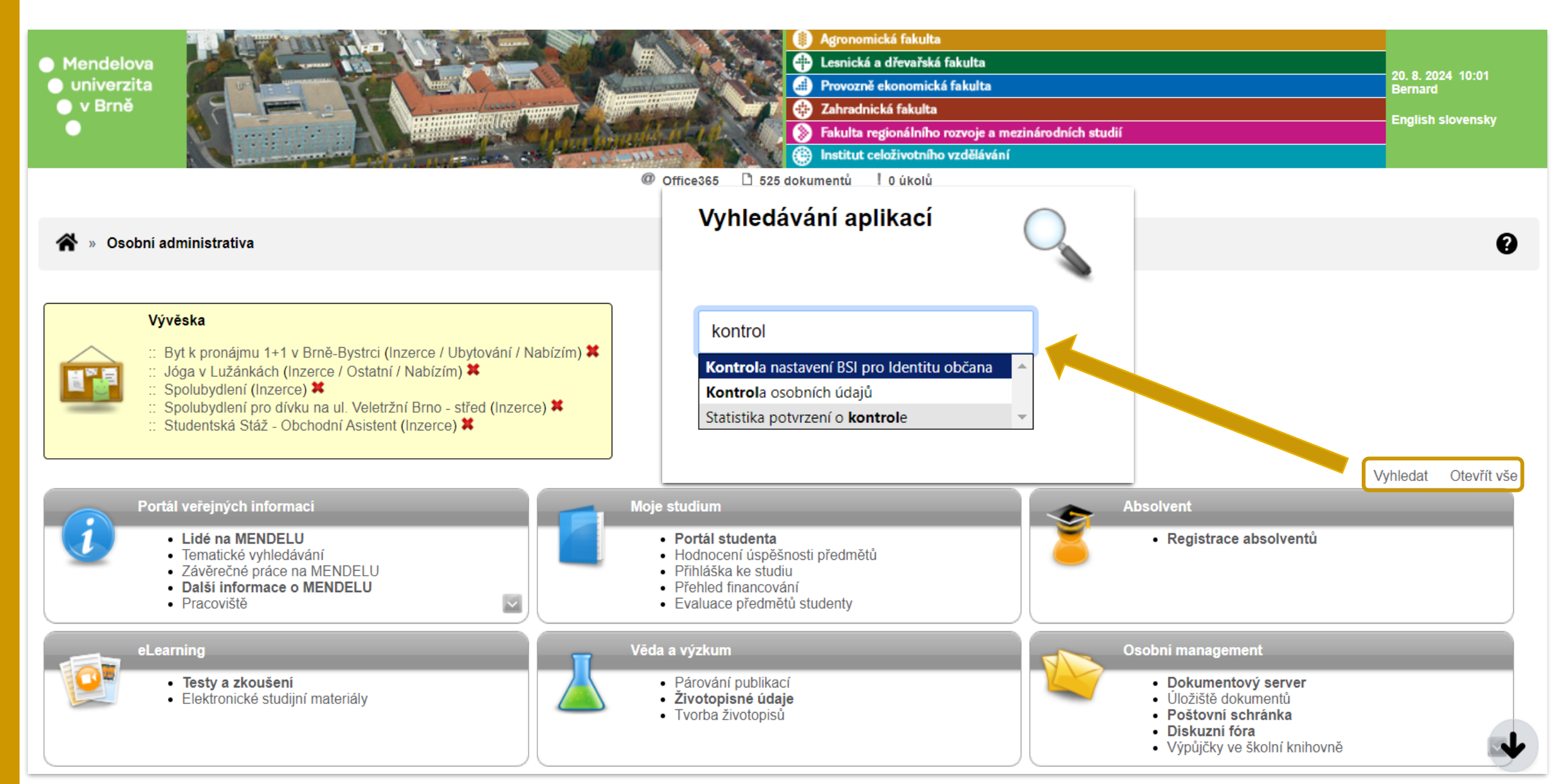

# UNIVERZITNÍ INFORMAČNÍ SYSTÉM (UIS)

# **PORTÁL STUDENTA**

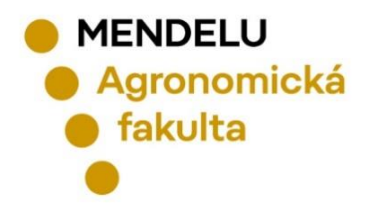

# **PORTÁL STUDENTA** DŮLEŽITÁ APLIKACE PRO STUDIUM

|                                         | Vyhledat | Otevřít vše |
|-----------------------------------------|----------|-------------|
| Moje studium                            |          |             |
| <ul> <li>Přehled financování</li> </ul> |          |             |

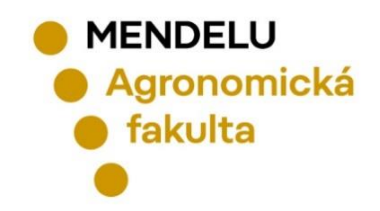

PORTÁL STUDENTA Studium – AF B-TPO prez [sem 3, roč 2], období – ZS 2022/2023 - AF

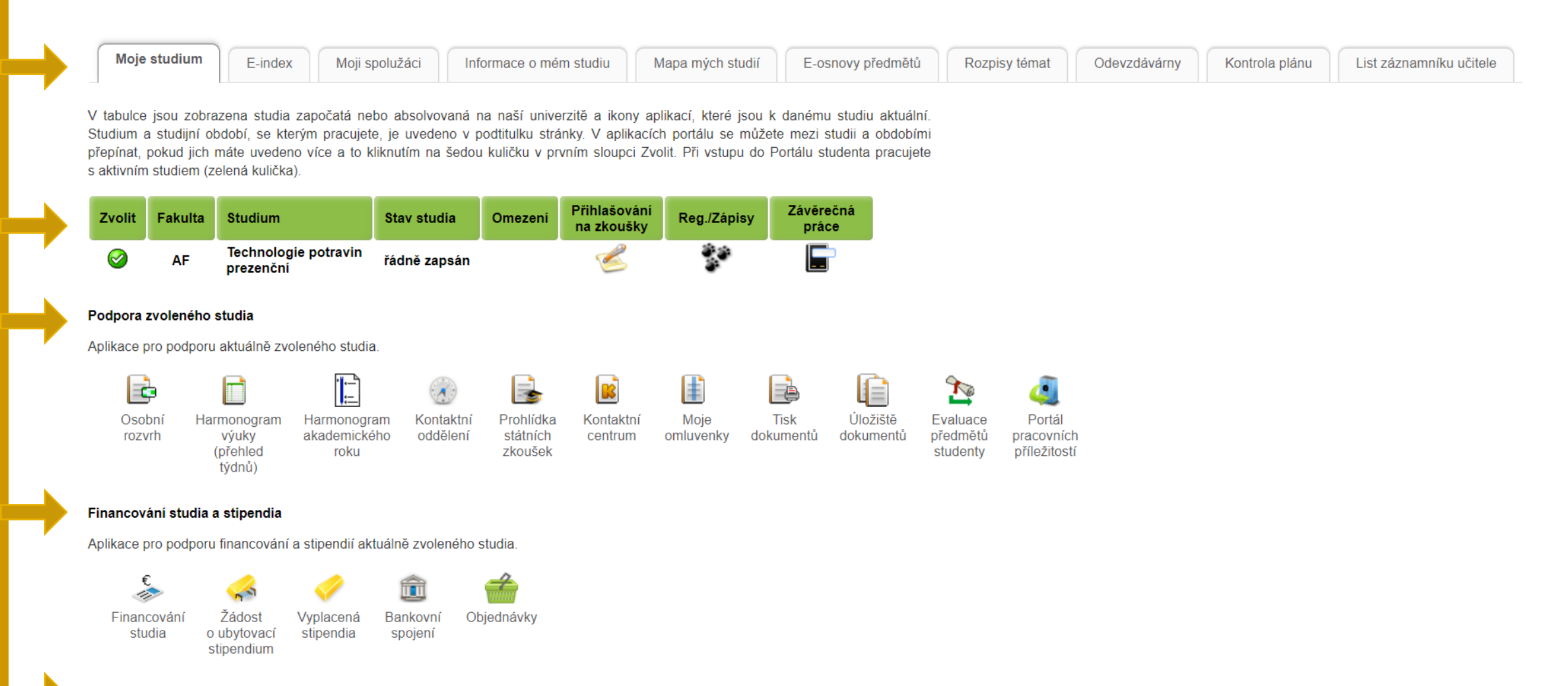

#### Moje zahraniční studium

Aplikace pro podporu zahraniční agendy aktuálně zvoleného studia.

Podání přihlášky na výměnný pobyt

# PORTÁL STUDENTA - OSOBNÍ ROZVRH

Následující tabulka zobrazuje HTML náhled na zvolený rozvrh. Tiskovou verzi získáte volbou výstupu ve formátu PDF.

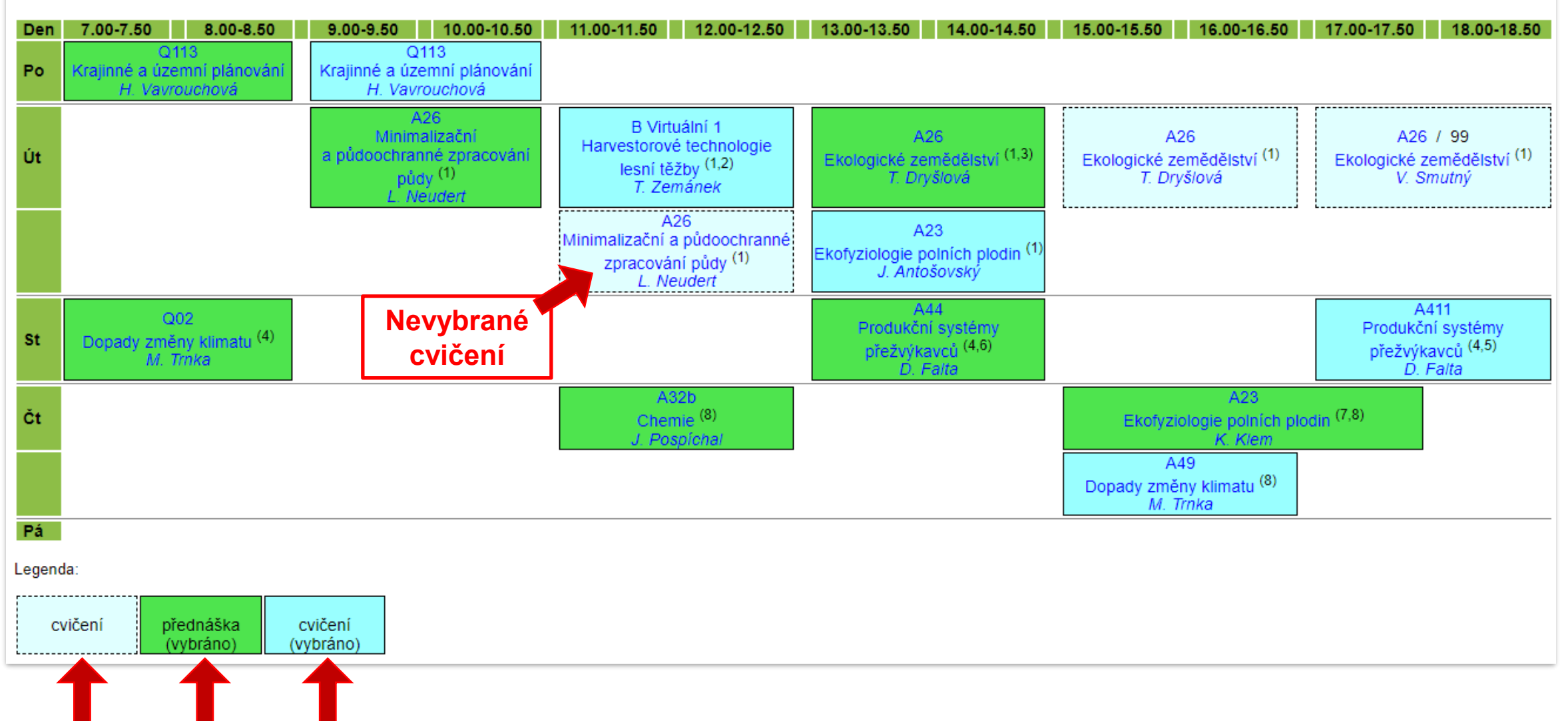

Osobní rozvrh

# PORTÁL STUDENTA HARMONOGRAM AKADEMICKÉHO ROKU v UIS

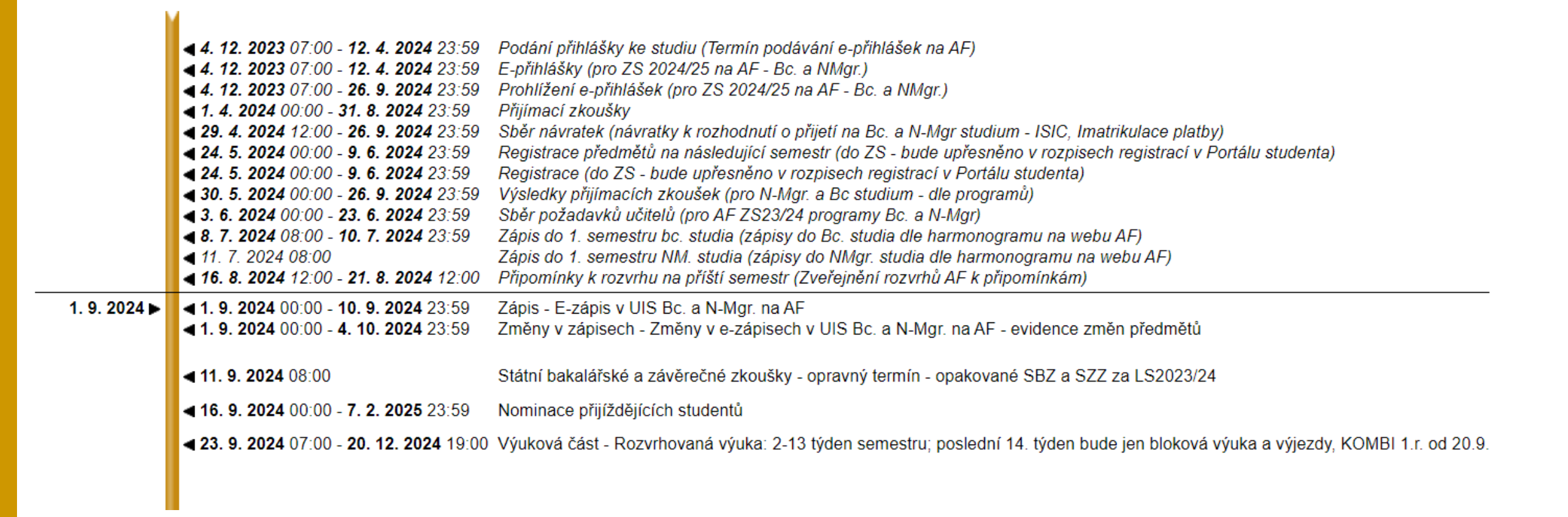

Harmonogram akademického roku

Harmonogram je také zveřejněn na webu AF: www.af.mendelu.cz/student/studuji/harmonogram-vyuky/

Cesta: <u>www.af.mendelu.cz</u> > Student > Bakalářské studium > Studuji > Harmonogram výuky

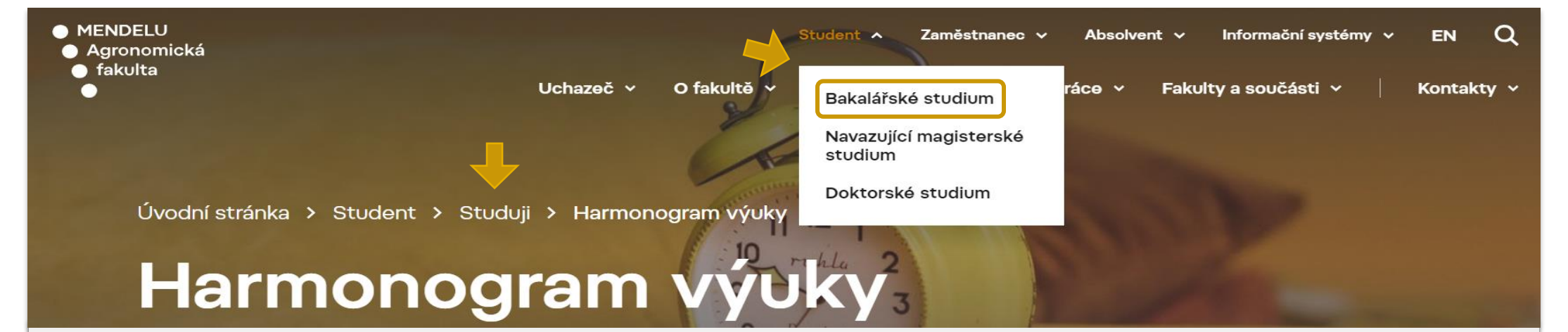

## Harmonogram výuky na AF v akademickém roce 2024/2025

| 1. 9. 2024 - 31. 8. 2025                                         |
|------------------------------------------------------------------|
|                                                                  |
| 1. 9. 2024 - 16. 2. 2025                                         |
| do 4. 10. 2024                                                   |
| 18. 9. 2024                                                      |
| 23. 9 13. 12. 2024 (výuka pro kombi studium začíná 20. 9. 2024)  |
| 25. 10. 2024                                                     |
| 9. – 22. 12. 2024                                                |
| 16. 12. 2024 – 7. 2. 2025                                        |
|                                                                  |
| 17. 2. 2025 - 31. 8. 2025                                        |
| 8. 2. – 16. 2. 2025 (změny do 2. 3. 2025)                        |
| 17. 2. – 9. 5. 2025 (výuka pro kombi studium začíná 14. 2. 2025) |
| 12. 5. – 4. 7. 2025*                                             |
| 26. 5 8. 6. 2025                                                 |
|                                                                  |

NAŘÍZENÍ DĚKANA 1/2024 - Harmonogram akademického roku 2024/2025 na Agronomické fakultě MENDELU Stáhnout

# PORTÁL STUDENTA – POTVRZENÍ O STUDIU

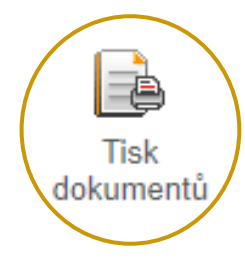

## V APLIKACI "TISK DOKUMENTŮ" MŮŽETE TISKNOUT DVA TYPY POTVRZENÍ:

Tlačítko "Potvrzení o studiu" v sekci "Tisk elektronicky pečetěných dokumentů"

 získáte potvrzení o studiu pro aktivní studia s elektronickou pečetí, které do hodiny najdete v aplikaci Úložiště dokumentů.

Tlačítko "Potvrzení o studiu" v sekci "Tisk dokumentů"

 získáte obyčejné potvrzení o studiu, které je třeba vytisknout a nechat potvrdit na studijním oddělení.

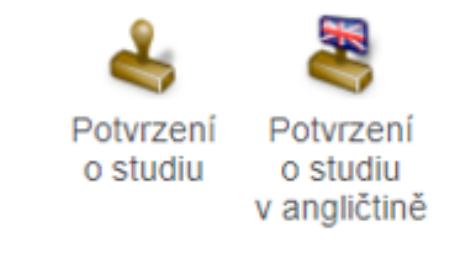

# PORTÁL STUDENTA – KONTAKTNÍ CENTRUM

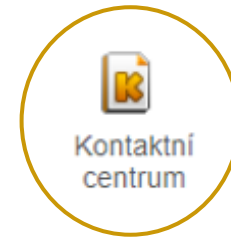

- Přes aplikaci KONTAKTNÍ CENTRUM se zadává elektronicky většina požadavků, žádostí, dotazů a podnětů od studentů. Některé žádosti musí být i osobně podepsané !!
- Většinu elektronických požadavků zpracovává studijní oddělení AF.
- Součástí je evidence průběhu řešení a výsledků jednotlivých požadavků či žádostí.

|                  | 🍃 Kontaktní centrum | Přihláška na letní školu / konferenci                 | Přihláška na výjezd studentů<br>s akademiky do zahraničí                           | 000_Z: Obecná žádost                                                                     | 005_Z: Žádost o přerušení studia                                                    |
|------------------|---------------------|-------------------------------------------------------|------------------------------------------------------------------------------------|------------------------------------------------------------------------------------------|-------------------------------------------------------------------------------------|
|                  |                     | 006_Z: Žádost o opětovný zápis do studia po přerušení | 007_Z: Žádost o předčasné ukončení přerušení studia                                | 008_Z: Žádost o prodloužení<br>přerušení studia                                          | 009_Z: Žádost o uznání předmětu(ů)                                                  |
|                  |                     | 010_O: Prohlášení o zanechání studia                  | 011_Z: Žádost o evidenci uznané<br>doby rodičovství                                | 012_Z: Žádost o prodloužení lhůt pro<br>plnění povinností v souvislosti s péčí<br>o dítě | 013_Z: Žádost o odložení zveřejnění závěrečné práce                                 |
| Hledám<br>řešení |                     | 018_O: Převod ze zanikajících SP                      | 030_Z: Žádost o mimořádný zápis<br>do druhého semestru bez získaných<br>15 kreditů | 031_Z: Žádost o mimořádný zápis<br>do dalšího semestru bez získaných<br>40 kreditů       | 032_Z: Žádost o zrušení zápisu<br>předmětu                                          |
|                  |                     | 033_Z: Žádost o navýšení registračních poukázek       | 034_Z: Žádost o změnu formy studia                                                 | 035_Z: Žádost o povolení konat komisionální formu zkoušky                                | 041_Z: Žádost o změnu zadání<br>závěrečné práce                                     |
|                  |                     | 072_Z: Žádost o změnu vedoucího<br>závěrečné práce    | 073_Z: Žádost o přiřazení/změnu specializace                                       | 080_H: Hlášenka důvodu absence<br>(omluvenka)                                            | 084_Z: Žádost o výjimku v předmětu<br>Praxe                                         |
|                  |                     | 102_O: Oznámení o zpětvzetí<br>zahraniční mobility    | 103_Z: Přihláška na Erasmus+<br>kreditovou mobilitu                                | 104_Z: Přihláška na praktickou stáž                                                      | <ul> <li>105_Z: Přihláška na praktickou stáž</li> <li>Bilaterální dohody</li> </ul> |
|                  |                     | 180_O: Odvolání proti rozhodnutí<br>děkana            | 200_Z: Žádost o přiznání a výplatu stipendia                                       | 211_Z: Žádost o sociální stipendium                                                      |                                                                                     |

#### PORTÁL STUDENTA – ÚLOŽISTĚ DOKUMENTŮ Kontaktni centrum ÚLOŽIŠTĚ DOKUMENTŮ V této aplikaci můžete pracovat s dokumenty v úložišti dokumentů. Následující navigační menu slouží jako základní rozcestník do jednotlivých složek dokumentů. Studium Přijímací řízení Dokumenty Tato tabulka zobrazuje přístupné dokumenty. Máte-li dostatečné oprávnění, poklikem na ikonu souboru zahájíte jeho stahování. Dokumenty označené jako potvrzované vyžadují při prvním stažení, abyste potvrdili převzetí. AF N-PTE prez [sem 2, roč 1] V Studium Omezit Zobrazit: 🖉 Jazyk dokumentu 🤡 Poznámka 🌚 Vytvořeno 🜚 Vytvořil El. pečeť Poznámka Velikost Stáhnout Potvrzovaný Dokument Název souboru Zobrazeno 싪 Rozhodnutí o ubytovacím stipendiu 66 kiB stud\_ubyt\_stip\_361140 ne A Zadání závěrečné práce (elektronická verze) zp\_zadani\_el\_285493 85 kiB ne Potvrzení o studiu (elektronická verze) stud\_potvrzeni\_studium\_el\_277455 $\checkmark$ 70 kiB 25.09.2023 19:04 ne Legenda (otevře/zavře se po kliknutí) Podepsáno Čeká na podepsání Na tento dokument nemáte potřebné oprávnění.

Do aplikace ÚLOŽIŠTĚ DOKUMENTŮ se vkládají dokumenty související s přijímacím řízením a studiem. Aplikace je dostupná uchazečům, studentům a studijnímu oddělení.

# PORTÁL STUDENTA – OBJEDNÁVKY

## V záložce Nová objednávka může student OBJEDNÁVAT NABÍZENÉ POLOŽKY A SLUŽBY.

#### OBJEDNÁVKY

# Studium AF N-PTE prez [sem 2, roč 1] Vybrat

Aktuálně lze objednat následující položky. Věnujte pozornost informacím ve sloupci Pokyny.

### Zobrazit: 🥥 DPH

| Položka                                                                                      | Pokyny | Částka | Objednat |
|----------------------------------------------------------------------------------------------|--------|--------|----------|
| druhopisy diplomů a jejich ověření                                                           | 0      | 600 Kč |          |
| druhopisy dodatků diplomů a jejich ověření                                                   | 0      | 600 Kč | <b>Å</b> |
| druhopisy vysvědčení a jejich ověření                                                        | 0      | 600 Kč | 1        |
| potvrzení o ukončení studia (v českém jazyce)                                                | 0      | 150 Kč |          |
| vydání karty (ISIC)                                                                          | 0      | 400 Kč | 1        |
| vydání karty (Karta studenta)                                                                | 0      | 150 Kč |          |
| výpisy o vykonaných zkouškách z jednotlivých předmětů a jejich ověření s výjimkou sestavy V7 | 0      | 150 Kč | 7        |

| Sugarum | AF N-PTF     | nrez (sem 2  | 2 roč 11    | ~                | Wybrat            |                   |
|---------|--------------|--------------|-------------|------------------|-------------------|-------------------|
|         |              | prez [sem z  | ., 100 1]   | · .              | vybrat            |                   |
|         |              |              |             |                  |                   |                   |
|         |              |              |             |                  |                   |                   |
| Nov     | vá objednávk | a Moje       | objednavi   | ky               |                   |                   |
|         |              |              |             |                  |                   |                   |
| Přehled | zobrazuje vš | echny proved | lené objedn | iávky a jejich s | itav.             |                   |
| Zohrazi | t: 🕢 Zadán   | o 🕢 Zadal    | Zrušen      | o 🕢 S přípra     | vou 🕜 Připravil 😞 | 🛛 Odbavuje 🛛 Odba |
| LODIALI | -            |              |             |                  |                   |                   |
| 2001021 |              | <b>.</b>     | Čáctka      | Uhrazeno         | Připraveno        | Odbaveno          |
| P       | oložka       | Stav         | Castka      | 0                |                   |                   |

# V záložce **Moje objednávky** student sleduje **STAV SVÝCH OBJEDNÁVEK**.

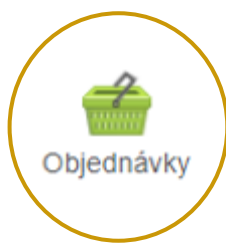

## PORTÁL STUDENTA – ŽÁDOST O UBYTOVACÍ STIPENDIUM

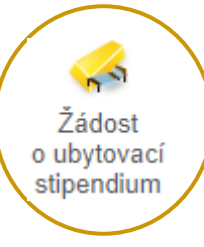

- Ubytovací stipendium vám může být přiznáno v případě, že splňujete podmínky pro jeho přiznání uvedené ve Stipendijním řádu Mendelovy univerzity v Brně.
- Jak podat žádost o ubytovací stipendium?

### Financování studia a stipendia

Aplikace pro podporu financování a stipendií aktuálně zvoleného studia.

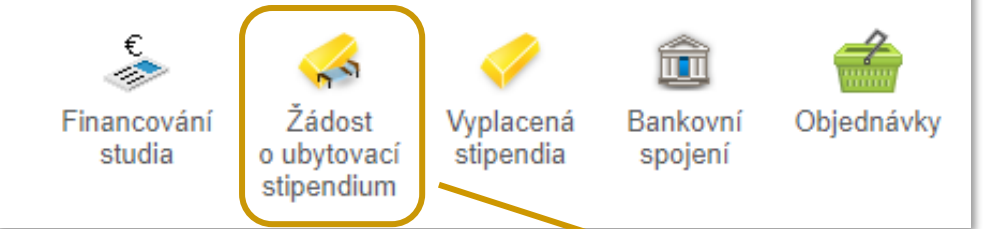

- Podané žádosti jsou vyhodnocovány třikrát ročně.
- V případě kladně vyhodnocené žádosti pak následuje výplata ubytovacího stipendia za poslední čtvrtletí zpětně.

#### Žádost o ubytovací stipendium na školní rok 2024/2025

Studenti mohou získat příspěvek na ubytování, tzv. ubytovací stipendium. Prostřednictvím této aplikace máte možnost podat žádost o tento druh stipendia. Bližší informace o ubytovacích stipendiích naleznete zde.

#### Žádost o ubytovací stipendium na školní rok 2024/2025 nebyla podána.

Prostřednictvím následujícího formuláře máte možnost podat žádost o ubytovací stipendium. Nezbytnou součástí Vaší žádosti je bankovní spojení, na které Vám bude ubytovací stipendium případně vyplaceno. Bankovní účet musí být veden v českých korunách, a to u českého peněžního ústavu.

V UIS nemáte evidováno žádné aktivní bankovní spojení. Uvedení bankovního spojení je nedílnou součástí Vaší žádosti o ubytovací stipendium. Vyplňte prosím Vaše bankovní spojení do níže uvedeného formuláře a poté stiskněte tlačítko Podat žádost.

Jak správně vyplnit číslo účtu: číslo účtu obsahuje max. 16 číselných znaků ve členění na tzv. předčíslí a vlastní číslo účtu.

**Předčíslí** obsahující max. 6 číselných znaků (určuje charakter účtu) a číslo účtu obsahující max. 10 číselných znaků (vyjadřuje většinou pořadí klienta v bance) musí být odděleny pomlčkou. Některé peněžní ústavy také oddělují v čísle účtu i jeho poslední 3 číslice pomlčkou, která však při zpracování nesmí být v čísle účtu uvedena. **Předčíslí** vlastního čísla účtu je používáno pouze některými bankami a jeho zadání je tedy povinné jen v případě využití ze strany konkrétního peněžního ústavu.

Zadáváte-li předčíslí, vlastní číslo účtu musí obsahovat přesně deset číslic. Pokud je vlastní číslo účtu kratší, je třeba ho zleva doplnit nulami.

|             | Předčíslí      | Vlastní číslo účtu |  |
|-------------|----------------|--------------------|--|
| Číslo účtu  | -              |                    |  |
| Banka       | prosím vyberte | ~                  |  |
| Podat žádos | st             |                    |  |

# **MOJE STUDIUM**

# PŘIHLAŠOVÁNÍ NA ZKOUŠKY

# REGISTRACE a E-ZÁPISY

MENDELU
 Agronomická
 fakulta

# MOJE STUDIUM – PŘIHLAŠOVÁNÍ NA ZKOUŠKY

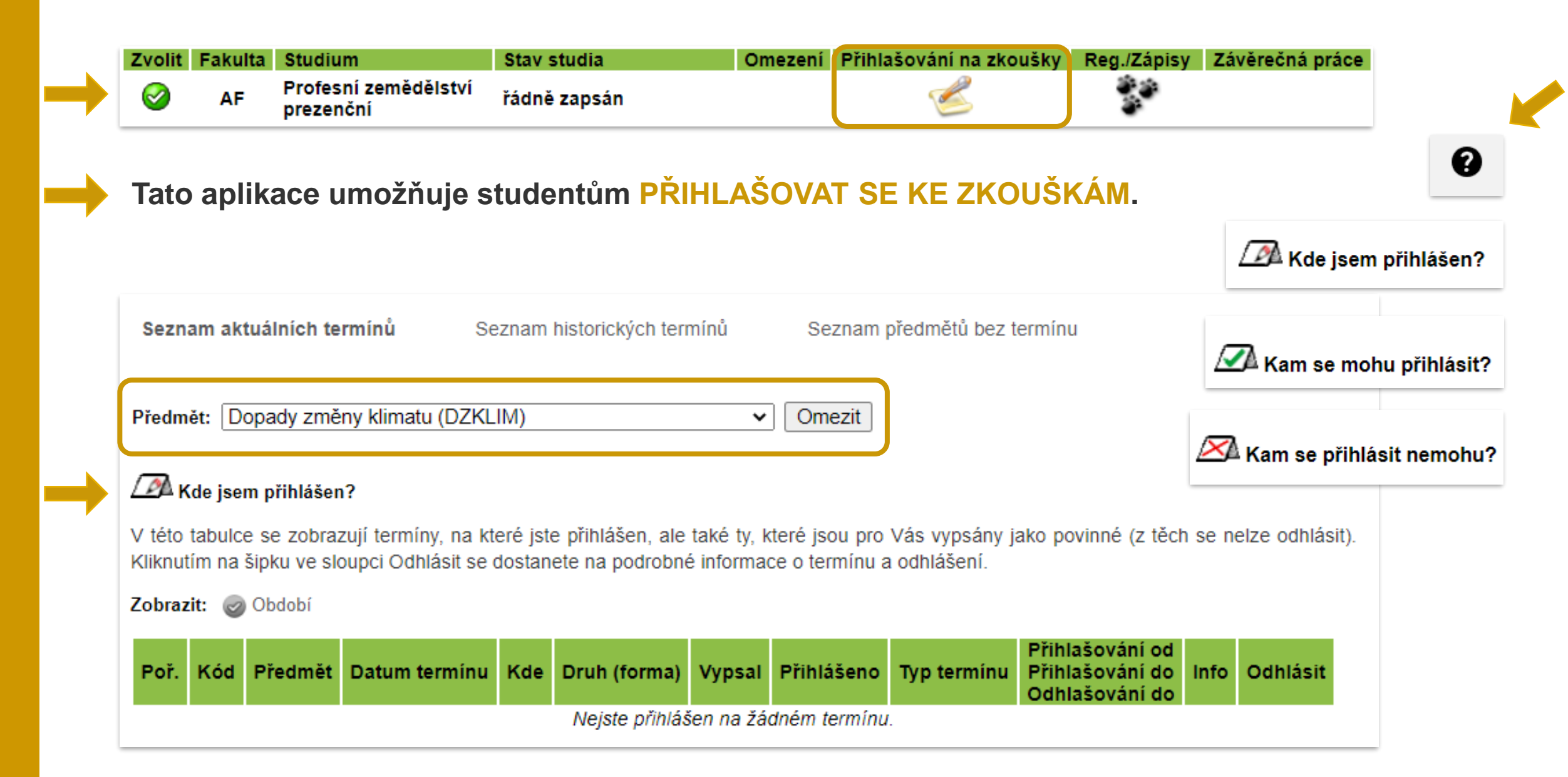

## MOJE STUDIUM - REGISTRACE/ZÁPISY

|                            | AF B- IFO pit                         | ez [sem 3, roc 2], obdobi – 28                                                      | 2022/2023 - AF                                        |                                              |                                                                      |                                                        |                                                                         |
|----------------------------|---------------------------------------|-------------------------------------------------------------------------------------|-------------------------------------------------------|----------------------------------------------|----------------------------------------------------------------------|--------------------------------------------------------|-------------------------------------------------------------------------|
| Moje                       | studium                               | E-index Moji s                                                                      | polužáci Inf                                          | formace o mé                                 | m studiu M                                                           | apa mých studií                                        | E-osnovy předmě                                                         |
| abulce                     | e jsou zobra                          | azena studia započatá ne                                                            | bo absolvovaná r                                      | na naší unive                                | erzitě a ikony apl                                                   | ikací, které jsou                                      | k danému studiu aktua                                                   |
| pínat,<br>ktivnín          | pokud jich<br>n studiem (z            | bdobí, se kterým pracujet<br>máte uvedeno více a to k<br>elená kulička).            | e, je uvedeno v p<br>iliknutím na šedou               | odtitulku strá<br>u kuličku v pr             | ánky. V aplikacích<br>vním sloupci Zvo                               | n portálu se může<br>lit. Při vstupu do                | ete mezi studii a obdok<br>Portálu studenta pracu                       |
| pínat,<br>ktivním<br>volit | pokud jich<br>n studiem (z<br>Fakulta | bdobí, se kterým pracujet<br>máte uvedeno více a to k<br>elená kulička).<br>Studium | e, je uvedeno v p<br>diknutím na šedou<br>Stav studia | oodtitulku strá<br>u kuličku v pr<br>Omezení | ánky. V aplikacích<br>vním sloupci Zvo<br>Přihlašování<br>na zkoušky | n portálu se může<br>lit. Při vstupu do<br>Reg./Zápisy | ete mezi studii a obdot<br>Portálu studenta pracu<br>Závěrečná<br>práce |

- V době REGISTRACÍ a E-ZÁPISŮ má v této aplikaci STUDENT možnost VYBRAT SI PŘEDMĚTY, které bude CHTÍT STUDOVAT v následujícím semestru.
- DOPORUČENÍ: Nenechávejte Registrace a E-zápisy na poslední chvíli! Může se stát že, ti rychlejší vám "vyfouknou" ty nejlepší termíny pro vaše cvičení a přednášky.

# REGISTRACE/ZÁPISY - VÝBĚR PŘEDMĚTŮ

Vždy se Vám v aplikaci REGISTRACE / ZÁPISY automaticky zobrazí předměty dle Vašeho studijního plánu pro daný semestr.

V tomto kroku je třeba si VYBRAT termín přednášky/cvičení a poté PROVÉST ZÁPIS na další semestr!

| Arch p           | oro ob     | dobí ZS 2              | 2022/2023                               |          |           |        |     |      |        | ↓                                                                           |                         |       |        |              |        |
|------------------|------------|------------------------|-----------------------------------------|----------|-----------|--------|-----|------|--------|-----------------------------------------------------------------------------|-------------------------|-------|--------|--------------|--------|
| Ozn.             | Stav       | Kód                    | Předmět                                 | Fak.     | Pov.      | Uk.    | Kr. | Jaz. | Způsob | Rozvrh                                                                      | Vloženo                 | Limit | Pořadí | Prerekvizity | Žádost |
|                  |            | AGRT                   | Agroturistika                           | AF       | 1         | zk     | 4   | cz   | N      | Vyberte                                                                     | 09.09.2022 12:02:45     | 200   | 50/50  |              |        |
|                  | $\bigcirc$ | BCSEZ01                | Bakalářský seminář ZOO I                | AF       | 0         | záp    | 2   | cz   | N      | Př Po 15.00-15.50 A31 Každý týden                                           | 24.05.2022 10:39:53     | 00    | 31/81  |              |        |
|                  | 0          | ETWHZ                  | Etologie a welfare hospodářských zvířat | AF       | 0         | zk     | 5   | cz   | N      | Cv Út 13.00-14.50 A47 Každý týden<br>Př Po 13.00-14.50 A31 Každý týden      | 24.05.2022 10:39:26     | 00    | 29/76  |              |        |
|                  | 0          | FYZZO                  | Fyziologie zvířat ZOO                   | AF       | 0         | zk     | 9   | cz   | N      | Cv Po 11.00-14.50 A33 Každý týden<br>Př Čt 13.00-14.50 C02 Každý týden      | 24.05.2022 10:39:53     | 70    | 31/89  | AHIZ         |        |
|                  | 0          | KYN                    | Kynologie                               | AF       | PV        | zk     | 5   | cz   | N      | Cv St 9.00-10.50 A43 Každý týden<br>Př St 15.00-16.50 A31 Každý týden       | 03.09.2022 04:50:01     | 60    | 50/60  |              |        |
|                  | 0          | OCHZP                  | Ochrana životního prostředí             | AF       | 0         | zk     | 5   | cz   | N      | Cv Út 11.00-12.50 Q110 Každý týden<br>Př Út 17.00-18.50 A01 Každý týden     | 24.05.2022 10:39:53     | 186   | 32/128 |              |        |
|                  | 0          | PEKRP                  | Pěstování krmných plodin                | AF       | ۲         | zk     | 5   | cz   | N      | Cv Po 17.00-18.50 A23 Každý týden<br>Př Čt 17.00-18.50 A31 Každý týden      | 24.05.2022 10:39:53     | 00    | 31/81  |              |        |
|                  | $\bigcirc$ | REHZOO                 | Reprodukce hospodářských zvířat ZOO     | AF       | 0         | zk     | 6   | cz   | N      | Cv Čt 11.00-13.50 BA01N4011 Každý týden<br>Př Út 9.00-10.50 A01 Každý týden | 24.05.2022 10:39:53     | 00    | 32/81  |              |        |
| Odebr<br>Legenda | at označ   | čené předmě<br>vinný 🕅 | éty Přidat povinné předměty Z           | Zobrazit | t studijn | í plán |     | -    | ZD     | E je možné si zobraz<br>pro aktuální s                                      | it Váš stud<br>semestr. | ijní  | plán   |              |        |

## REGISTRACE/ZÁPISY – E-ZÁPISY

V případě, že Váš zápisový arch NEOBSAHUJE CHYBY a SPLŇUJETE PODMÍNKY pro postup do dalšího období, můžete PROVÉST E-ZÁPIS a tím SE ZAPSAT DO DALŠÍHO SEMESTRU.

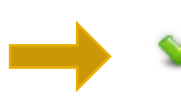

### Nyní je možné provést e-zápis do dalšího období.

Stiskem tlačítka Provést e-zápis budete zapsáni do studia v období ZS 2022/2023. V případě, že ještě neběží změny v zápise, bude pro Vás následně tato aplikace uzavřena. Proto si prosím překontrolujte, zda máte ve svém zápisovém archu vše v pořádku. Pokud již změny v zápisech běží, budete mít možnost s aplikací dále pracovat a provádět změny v zápise.

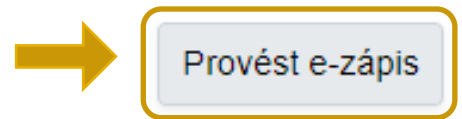

## VŽDY SI ZKONTROLUJTE, ŽE JSTE ŘÁDNĚ ZAPSÁNI DO DALŠÍHO SEMESTRU !!

Pokud ve stanoveném termínu STUDENT ZÁPIS ŘÁDNĚ NEPROVEDE, jeho studium bude navrženo NA UKONČENÍ!

## REGISTRACE/ZÁPISY – E-ZÁPISY

Co dělat v případě, že zápisový arch OBSAHUJE CHYBY?

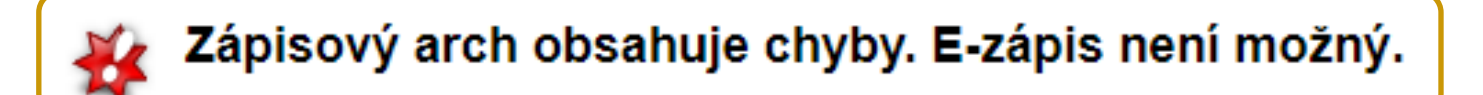

- Pokud se jedná o chybu v zápisovém archu, můžete se ji pokusit odstranit:
  - odebrat předmět, ve kterém jste nad limit a následně PROVÉST ZÁPIS,
  - podat si žádost o výjimku u předmětu a vyčkat na její případné schválení (POZOR NA TERMÍNY!).
- V případě závažnějších problémů KONTAKTUJTE VŽDY Vaši STUDIJNÍ REFERENTKU.

DOPORUČENÍ: Termíny e-zápisů jsou časově omezené! Pokud Váš zápisový arch obsahuje chyby, je nejlepší CHYBOVÉ PŘEDMĚTY ODEBRAT a PROVÉST E-ZÁPIS do dalšího semestru.

Po E-ZÁPISU JE VŽDY na 2 týdny SPUŠTĚNA aplikace ZMĚNY V ZÁPISECH, to je čas na opravu chyb.

# Další aplikace

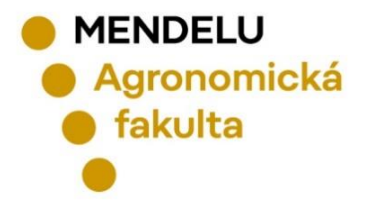

Studium – AF B-TPO prez [sem 3, roč 2], období LS 2021/2022 - AF 🗸 Vybrat

## **E-INDEX**

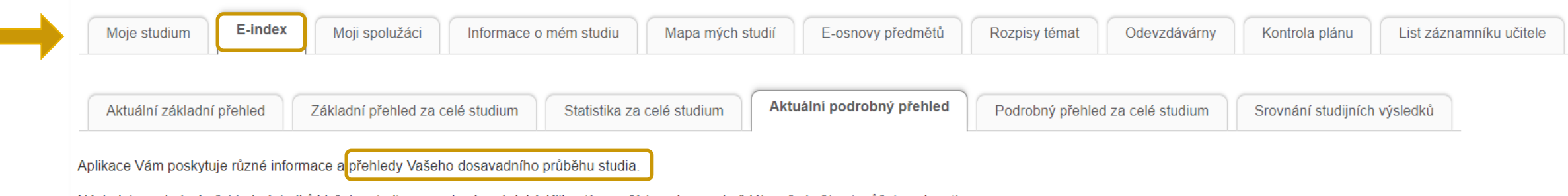

Následuje podrobný přehled výsledků Vašeho studia ve zvoleném období. Kliknutím na číslo pokusu u každého předmětu si můžete zobrazit historii pokusů.

#### LS 2021/2022 - AF:

| Kód      | Předmět                                         | Povinnost   | Jaz. | Uk. | Pokus | Výsledek                   | Zadáno     | Zadal         | Kredity | Způsob |
|----------|-------------------------------------------------|-------------|------|-----|-------|----------------------------|------------|---------------|---------|--------|
| FYZ      | Fyzika                                          | P           | cz   | zk  | 3     | ✓ dobře plus (D)           | 30.06.2022 | V. Kumbár     | 5       | N      |
| COR-TPO  | Chemie organická TP                             | 0           | cz   | zk  | 3     | 🗙 nevyhověl (F)            | 22.06.2022 | P. Pelcová    |         | N      |
| COR-TPOS | Chemie organická TP - seminář                   | P           | CZ   | záp | 1     | 🗙 nezapočteno (nezap)      | 25.05.2022 | H. Absolínová |         | N      |
| CHZ-TPO  | Chov hospodářských zvířat TP                    | 0           | cz   | zk  | 1     | < velmi dobře (C)          | 07.06.2022 | P. Nevrkla    | 7       | N      |
| KBPT     | Koření a byliny v potravinářských technologiích | <b>(P)</b>  | cz   | zk  | 1     | < velmi dobře (C)          | 30.05.2022 | V. Šottníková | 4       | N      |
| PVR-TP   | Pěstování a výživa rostlin                      | 0           | cz   | zk  | 1     | < velmi dobře (C)          | 17.05.2022 | T. Středa     | 5       | К      |
| EKO      | Podniková ekonomika                             | P           | cz   | zk  | 2     | 🗸 velmi dobře (C)          | 02.06.2022 | M. Poláchová  | 5       | N      |
| TAIC     | Taiči                                           | <b>(</b>    | cz   | zak | 1     | 🔮 úspěšně absolvován (zak) | 25.05.2022 | M. Brzobohatý | 0       | N      |
| ZPOMI    | Základy potravinářské mikrobiologie             | <b>(P</b> ) | cz   | zk  | 2     | 🗸 dobře plus (D)           | 27.06.2022 | L. Kalhotka   | 5       | N      |

| Přehled se statistickými údaji o studiu v tomto období                                          |      |
|-------------------------------------------------------------------------------------------------|------|
| Počet zapsaných kreditů za dané studijní období                                                 | 38   |
| Počet získaných kreditů za dané studijní období                                                 | 31   |
| Počet odstudovaných předmětů za dané studijní období                                            | 7    |
| Počet neodstudovaných předmětů za dané studijní období                                          | 2    |
| Počet uznaných předmětů pro dané studijní období                                                | 0    |
| Počet zrušených předmětů za dané studijní období                                                | 0    |
| Průměr z odstudovaných předmětů za dané studijní období                                         | 2,17 |
| Průměr z odstudovaných předmětů za dané studijní období (včetně neúspěšně ukončených předmětů)  | 2,43 |
| Průměr z odstudovaných předmětů za akademický rok (včetně neúspěšně ukončených předmětů)        | 2,67 |
| Vážený průměr z odstudovaných předmětů za akademický rok (včetně neúspěšně ukončených předmětů) | 2,68 |

Studium – AF B-TPO prez [sem 3, roč 2], období ZS 2022/2023 - AF 🗸

# **MOJI SPOLUŽÁCI**

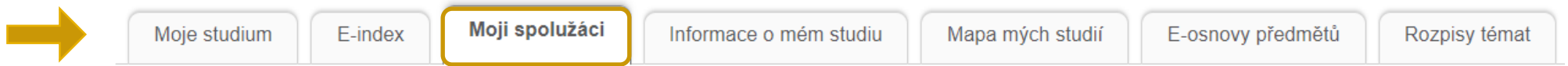

Vybrat

Aplikace slouží k zobrazení spolužáků, kteří s Vámi studovali během Vašeho dosavadního průběhu studia. V tabulce je zobrazen přehled předmětů Vašeho studia ve zvoleném období. Kliknutím na ikony v jednotlivých sloupcích si zobrazíte seznam spolužáků podle zvolených kritérií. Studentům z Vašeho cvičení můžete zaslat hromadnou zprávu.

#### Zobrazit: 🥑 Cvičení

| Kód Předmět |                                                    |         | Studenti       |            |
|-------------|----------------------------------------------------|---------|----------------|------------|
| Nou         | Freumer                                            | všichni | od vyučujícího | ze cvičení |
| KRT         | Kruhový trénink                                    |         |                | 2          |
| VLRNU       | Využití léčivých rostlin pro nepotravinářské účely |         |                | 2          |
| TECCE       | Technologie cereálií                               |         |                | 2          |
| TEMA        | Technologie masa                                   |         |                | 2          |
| TVCP        | Včelí produkty                                     |         |                | 2          |
| TEDP        | Technologie drůbežářského průmyslu                 |         |                | 2          |
| SJZ1A       | Světový jazyk - španělština začátečníci 1 v AJ     |         |                | 2          |
| BCSETP1     | Bakalářský seminář TP I                            |         |                |            |

Zpět na osobní administrativu

Studium – AF B-TPO prez [sem 3, roč 2], období ZS 2022/2023 - AF 🗸

**ODEVZDÁVÁRNY** 

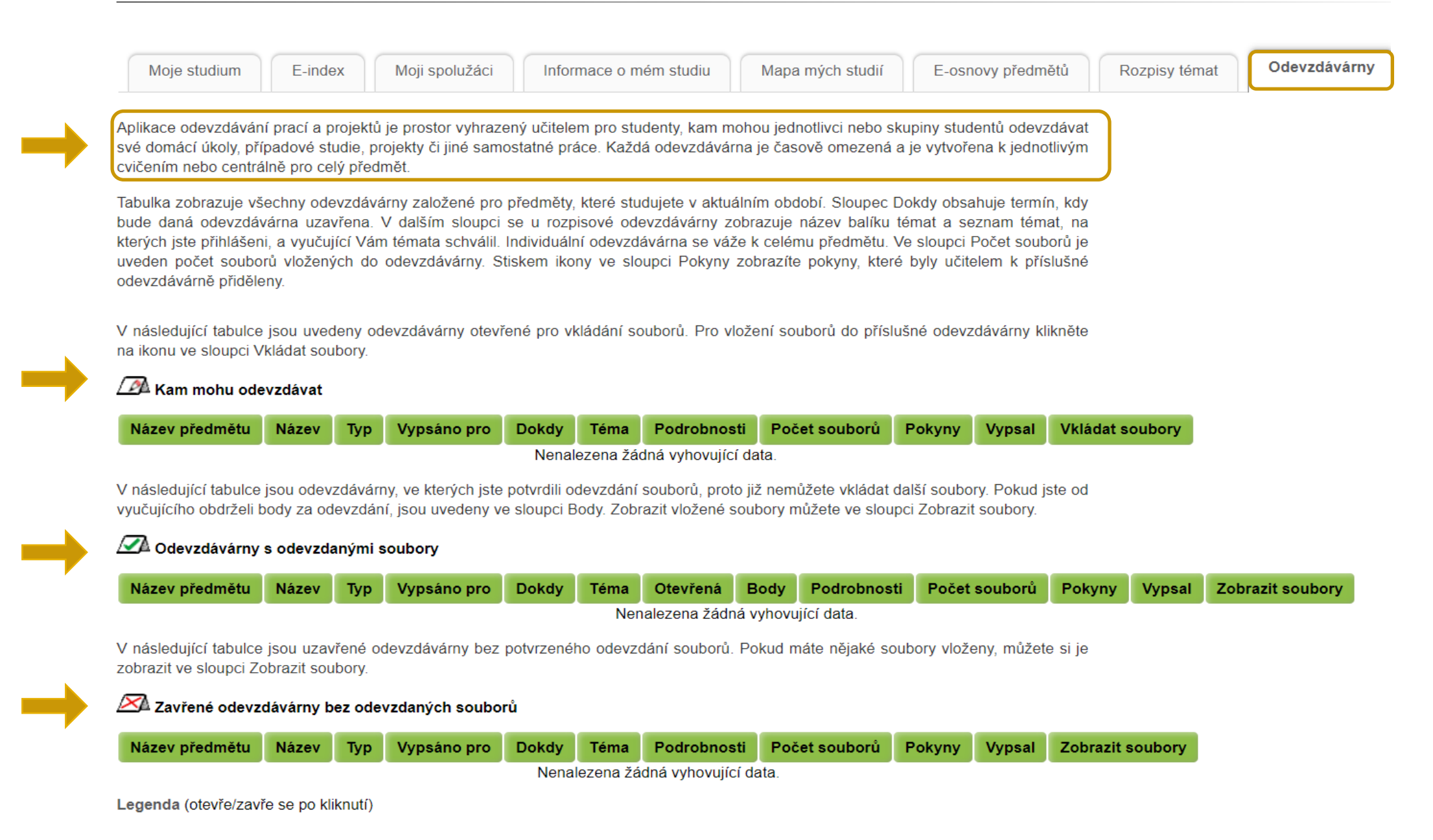

Vvbrat

| Portál studenta                                |                   |        |        |
|------------------------------------------------|-------------------|--------|--------|
| Studium – AF B-TPO prez [sem 3, roč 2], období | LS 2021/2022 - AF | $\sim$ | Vybrat |

# LIST ZÁZNAMNÍKU UČITELE

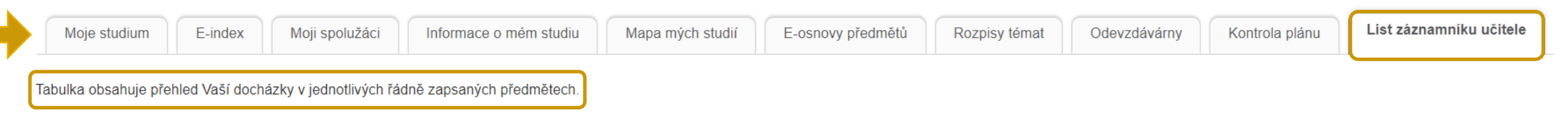

První ikonou ve sloupci Operace je možné zobrazit hodnoticí archy k danému předmětu. Tyto archy slouží vyučujícímu k zadávání a zveřejňování různých forem informací týkajících se průběžného hodnocení studentů (např. zadání semestrální práce, body za aktivitu, hodnocení testu). Odkaz je zobrazován jen v případě, že vyučující k předmětu nějaké archy vede. Druhá ikona představuje celkové hodnocení předmětu v automatickém hodnocení, pokud je nadefinováno. Po odevzdání předmětového testu je Vám zpřístupněna třetí ikona vedoucí na výsledky testů. Poslední ikona je odkaz do složky předmětu v dokumentovém serveru.

Kliknutím na ikonu ve sloupci Nastavení si můžete nastavit zasílání e-mailů z odevzdáváren daného předmětu.

| Dředmět                                              | Rozvrhová akce                                                                        |    |    |    |    |    |    |    |    |    |     |     |     | Operace  |        |    | Nastavení |  |
|------------------------------------------------------|---------------------------------------------------------------------------------------|----|----|----|----|----|----|----|----|----|-----|-----|-----|----------|--------|----|-----------|--|
| Freditiet                                            | Kdy                                                                                   | 1. | 2. | 3. | 4. | 5. | 6. | 7. | 8. | 9. | 10. | 11. | 12. |          | Operac | C  | Nastaveni |  |
| FYZ Fyzika                                           | FYZ Př St 11.00-12.50 C01 Každý týden<br>FYZ Cv Po 11.00-12.50 J04 Každý týden        | 0  |    | 0  | 0  | 0  | 0  | 0  | 0  | 0  |     |     |     |          |        | -  |           |  |
| COR-TPO Chemie organická TP                          | COR-TPO Př St 9.00-10.50 C02 Každý týden<br>COR-TPO Cv Po 13.00-14.50 D01 Každý týden |    |    |    |    |    |    |    |    |    |     |     |     | B        |        | I. |           |  |
| COR-TPOS Chemie organická TP - seminář               | COR-TPOS Se Út 13.00-14.50 A32b Každý týden                                           |    |    |    |    |    |    |    |    |    |     |     |     |          |        | 0  |           |  |
| CHZ-TPO Chov hospodářských zvířat TP                 | CHZ-TPO Př Čt 11.00-13.50 C01 Každý týden<br>CHZ-TPO Cv Út 8.00-10.50 N22 Každý týden |    |    |    |    |    |    |    |    |    |     |     |     | B        |        | -  | <b></b>   |  |
| KBPT Koření a byliny v potravinářských technologiích | KBPT Př Út 11.00-12.50 M1.09 Každý týden<br>KBPT Cv Po 7.00-8.50 N22 Každý týden      |    |    |    |    |    |    |    |    |    |     |     |     | <b>B</b> |        | 0  |           |  |
| PVR-TP Pěstování a výživa rostlin                    | -                                                                                     |    |    |    |    |    |    |    |    |    |     |     |     | ¥        |        | -  |           |  |
| EKO Podniková ekonomika                              | EKO Př Čt 17.00-18.50 A01 Každý týden<br>EKO Cv Čt 15.00-16.50 Q31 Každý týden        |    |    |    |    |    |    |    |    |    |     |     |     | <b>B</b> |        | 0  |           |  |
| TAIC Taiči                                           | TAIC Cv Út 19.00-19.50 B1 CSA (TAK) Každý týden                                       |    |    |    |    |    |    |    |    |    |     |     |     | -        |        | -  | <b></b>   |  |
| ZPOMI Základy potravinářské mikrobiologie            | ZPOMI Př St 7.00-8.50 C02 Každý týden<br>ZPOMI Cv St 15.00-16.50 A36 Každý týden      |    |    |    |    |    |    |    |    |    |     |     |     | <b>F</b> |        | -  |           |  |

Legenda (otevře/zavře se po kliknutí)

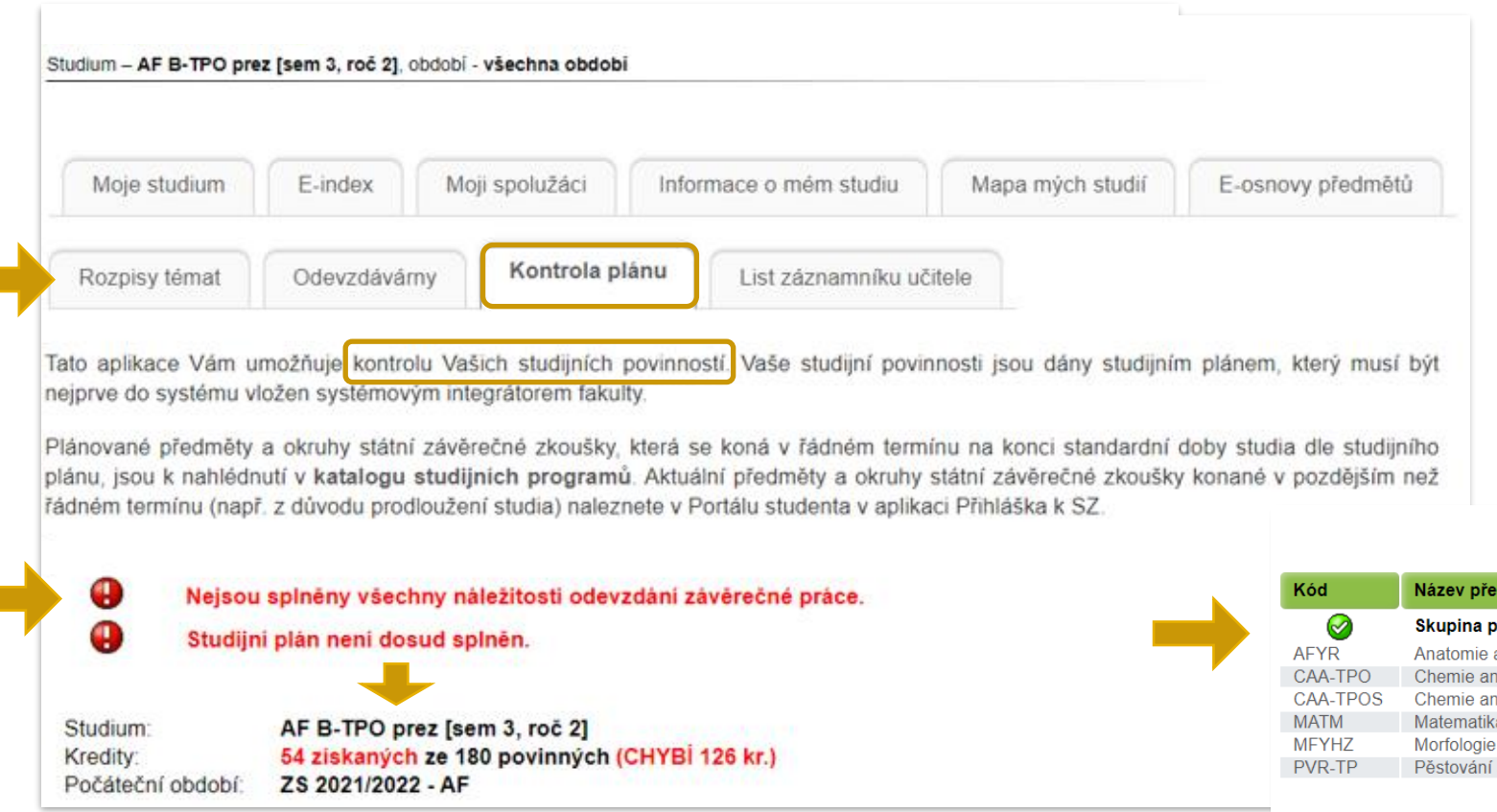

| Stav      | Popis                                                                                                    |
|-----------|----------------------------------------------------------------------------------------------------|
| SPLNĚNO   | Předmět byl úspěšně odstudován.                                                                                                    |
| NESPLNĚNO | Předmět nebyl splněn (jestliže student předmět neukončí předepsaným způsobem v daném semestru, musí si jej<br>zapsat opakovaně, pro opakující studenty může být předmět vyučován formou konzultací). POZOR - tímto stavem je<br>současně označen také právě studovaný předmět. |
| NEZAPSÁNO | Předmět nebyl doposud studován.                                                                                                    |
| ZAPSÁNO   | Předmět je aktuálně zapsán a studován.                                                                                                    |

## Stav: NESPLNĚNO

Pokud student předmět v daném semestru úspěšně neukončí, musí si jej zapsat opakovaně dle podmínek stanoveném v SZŘ a dle zvoleného studijního plánu.

# **KONTROLA PLÁNU**

Skupiny předmětů se dělí na:

- Povinné student musí splnit
- Povinně volitelné student si musí zvolit předmět či předměty ze skupiny předmětů (dle podmínek)
- Volitelné student si může zvolit

#### 1. semestr ZS 2021/2022 - AF

| Kód      | Název předmětu                               | Ukončení | Kredity | Zapsáno | Stav                 |
|----------|----------------------------------------------|----------|---------|---------|----------------------|
|          | Skupina předmětů povinných - SPLNĚNA         |          |         |         |                      |
| AFYR     | Anatomie a fyziologie rostlin                | zk       | 6       | 1x      | SPLNĚNO (03.02.2022) |
| CAA-TPO  | Chemie anorganická a analytická TP           | zk       | 6       | 1x      | SPLNĚNO (26.01.2022) |
| CAA-TPOS | Chemie anorganická a analytická TP - seminář | záp      | 1       | 1x      | SPLNĚNO (06.12.2021) |
| MATM     | Matematika                                   | zk       | 5       | 1x      | SPLNĚNO (04.01.2022) |
| MFYHZ    | Morfologie a fyziologie hospodářských zvířat | zk       | 5       | 1x      | SPLNĚNO (21.12.2021) |
| PVR-TP   | Pěstování a výživa rostlin                   | zk       | 5       | 2x      | SPLNĚNO (17.05.2022) |

### 2. semestr LS 2021/2022 - AF

| Kód      | Název předmětu                            | Ukončení      | Kredity | Zapsáno | Stav                 |
|----------|-------------------------------------------|---------------|---------|---------|----------------------|
| •        | Skupina předmětů povinných - NESPLNĚNA ch | nybí 2 předmě | éty     |         |                      |
| FYZ      | Fyzika                                    | zk            | 5       | 1x      | SPLNĚNO (30.06.2022) |
| COR-TPO  | Chemie organická TP                       | zk            | 6       | 1x      | NESPLNĚNO            |
| COR-TPOS | Chemie organická TP - seminář             | záp           | 1       | 1x      | NESPLNĚNO            |
| CHZ-TPO  | Chov hospodářských zvířat TP              | zk            | 7       | 1x      | SPLNĚNO (07.06.2022) |
| EKO      | Podniková ekonomika                       | zk            | 5       | 1x      | SPLNĚNO (02.06.2022) |
| ZPOMI    | Základy potravinářské mikrobiologie       | zk            | 5       | 1x      | SPLNĚNO (27.06.2022) |

#### 3. semestr ZS 2022/2023 - AF

| Kód     | Název předmětu                                          | Ukončení | Kredity | Zapsáno | Stav      |  |  |  |  |  |
|---------|---------------------------------------------------------|----------|---------|---------|-----------|--|--|--|--|--|
| •       | Skupina předmětů povinných - NESPLNĚNA chybí 5 předmětů |          |         |         |           |  |  |  |  |  |
| BCSETP1 | Bakalářský seminář TP I                                 | záp      | 2       | 1x      | ZAPSÁNO   |  |  |  |  |  |
| CBIZ    | Biochemie TP                                            | zk       | 6       | 0x      | NEZAPSÁNO |  |  |  |  |  |
| TECCE   | Technologie cereálií                                    | zk       | 7       | 1x      | ZAPSÁNO   |  |  |  |  |  |
| TEDP    | Technologie drůbežářského průmyslu                      | zk       | 5       | 1x      | ZAPSÁNO   |  |  |  |  |  |
| TEMA    | Technologie masa                                        | zk       | 7       | 1x      | ZAPSÁNO   |  |  |  |  |  |

# WEBOVÉ STRÁNKY

# AGRONOMICKÉ FAKULTY

www.af.mendelu.cz

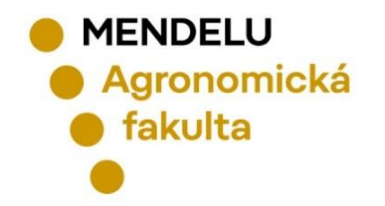

MENDELU
 Agronomická
 fakulta

Student v Zaměstnanec v Absolvent v Informační systémy v EN

Uchazeč 🗸 🛛 O fakultě 🗸

Věda a výzkum 🗸

 $\bigcirc$ 

Spolupráce ×

Fakulty a součásti 🗸

Kontakty ~

Q

# Agronomická fakulta

Přijímací řízení 2024/2025

 $\rightarrow$ 

 $\rightarrow$ 

MENDELU 105: Sraz absolventů

## **INFORMACE KE STUDIU**

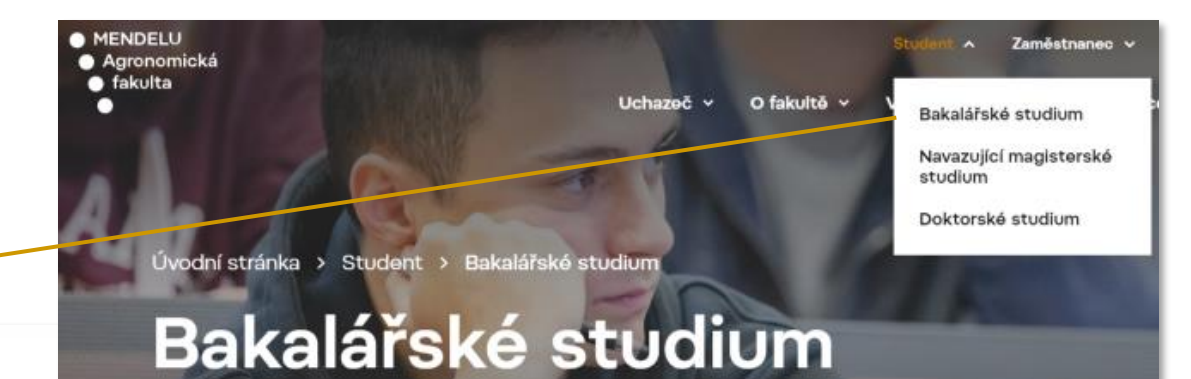

Informace ke studiu

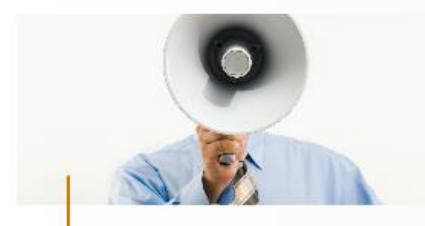

Aktuálně pro studenty

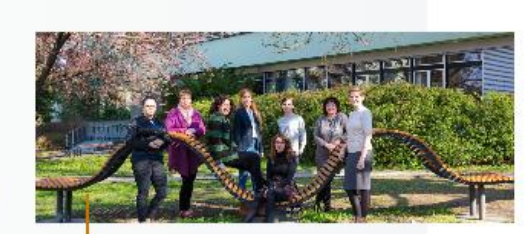

Studijní oddělení

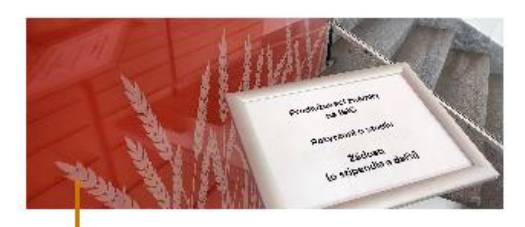

Důležité dokumenty a žádosti

Studuji

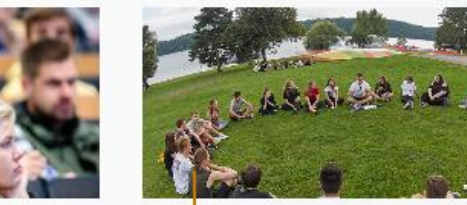

Pro prváky

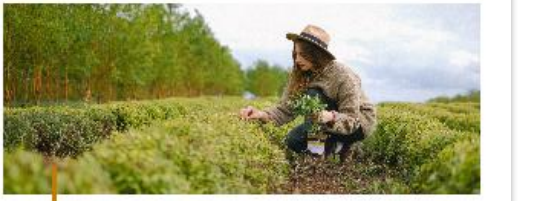

Praxe

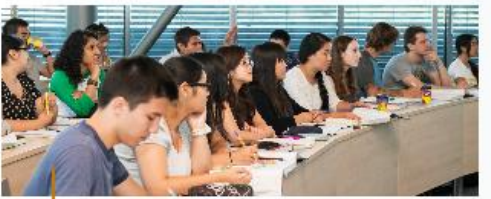

Zahraniční mobility

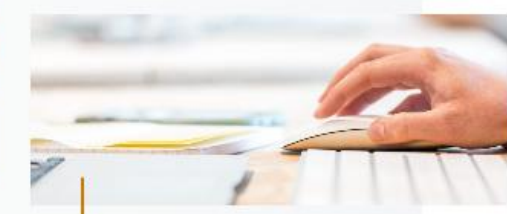

IT a technická podpora

www.af.mendelu.cz

Student Bakalářské studium

# Aktuálně pro studenty

## Aktuální informace

V době <mark>úředních hodin</mark> ti na **studijním oddělení** vydá potvrzení o studiu přítomná studijní referentka. Přednostně prosím využívej elektronické potvrzeni o studiu – návod najdeš v sekci Potvrzení o studiu.

Veškeré žádosti zasílej prostřednictvím Kontaktního centra (neplatí pro Ph.D. studenty).

Veškeré dokumenty v papírové podobě a přihlášky ke studiu v době nepřítomnosti dané studijní referentky vhazuj prosím do schránky před vstupem na studijní oddělení.

V sekci Závěrečné práce najdeš aktualizovaný seznam témat pro bakalářské a diplomové práce, tato témata nabízejí přímo spolupracující firmy.

Důležitou součástí studijního plánu je povinný předmět Praxe.

Během akademického roku můžeš potřebovat kontaktovat pracovníky IT a technické podpory nebo návody, které pro studenty připravili.

Nezapomeň sledovat Informace zahraničního oddělení.

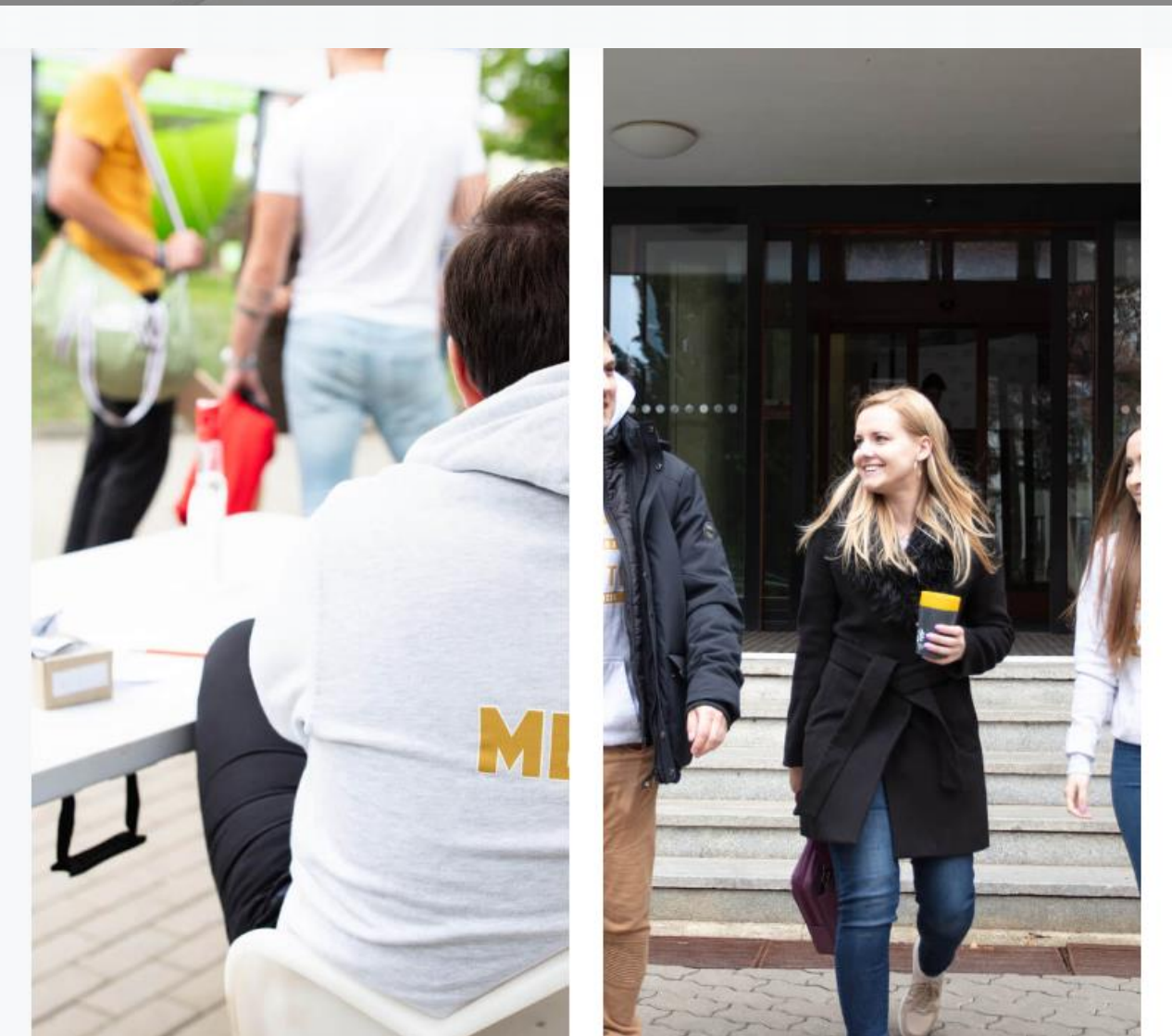

# Průvodce prváka

## • Co, kdy, kde, proč a jak?

| Jak se přihlásím do Office365 a Teams?                                                                                    | $\sim$ |
|----------------------------------------------------------------------------------------------------|--------|
| Potřebuji ubytování na kolejích Mendelovy univerzity v Brně. Co mám udělat?                                               | $\sim$ |
| Co je to ISIC karta a Karta studenta?                                                                                     | $\sim$ |
| Jaká stipendia mohu využít?                                                                                               | $\sim$ |
| Proč musím sledovat předpisy univerzity?                                                                                  | $\sim$ |
| Co je to harmonogram?                                                                                                    | $\sim$ |
| Co jsou to kredity?                                                                                                    | $\sim$ |
| Proč je důležitá registrace?                                                                                              | $\sim$ |
| Proč na zápisy a změny po zápisech nikdy nezapomenout?                                                                    | $\sim$ |
| Co je to e-index?                                                                                                    | $\sim$ |
| Co je to imatrikulace?                                                                                                    | $\sim$ |
| NEZAPOMEŇ zrušit všechna studia, na která ses zapsal, ale nehodláš na ně nastoupit, nebo která ses rozhodl ukončit. Proč? | $\sim$ |

.cz/student/pro-prvaky/pruvodce-prvaka/

Brožurka Průvodce prváka pro studenty Bc. studia akademický rok 2023/2024

Stáhnout

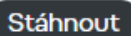

# **STUDIJNÍ REFERENTKY**

## Bakalářské studium

### Ing. Jitka Filipčíková, Ph.D.

Studijní referentka pro obory a programy/specializace Bc. studia

- Děkanát AF, budova C přízemí
- +420 545 133 004
- jitka.filipcikova@mendelu.cz

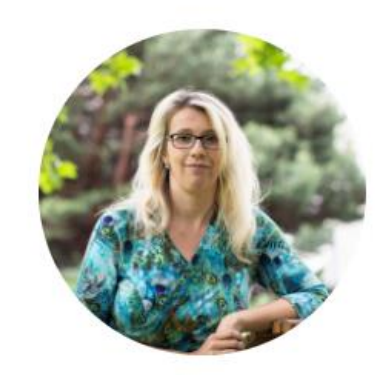

### Ing. Iveta Schönová

Studijní referentka pro obory a programy/specializace Bc. studia

- Děkanát AF, budova C přízemí
- +420 545 133 003
- 🞽 iveta.schonova@mendelu.cz

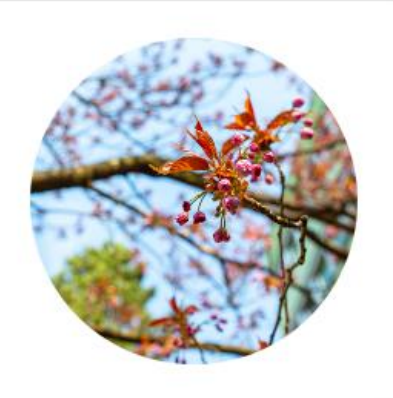

## Navazující magisterské studium

### **Bc. Martina Sobolová**

Studijní referentka pro programy/specializace NMgr. studia

- Běkanát AF, budova C přízemí
   +420 545 133 010
- 🞽 martina.sobolova@mendelu.cz

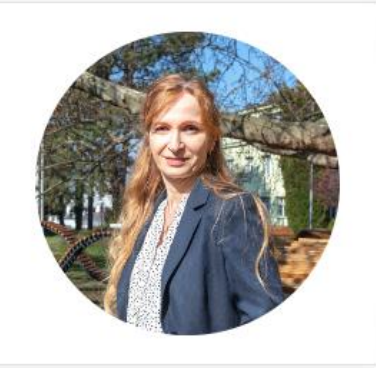

### Mgr. Martina Javorová

Studijní referentka pro programy/specializace NMgr. studia

- 📕 Děkanát AF, budova C přízemí
- +420 545 133 005
- martina.javorova@mendelu.cz

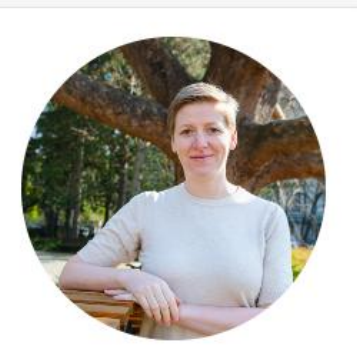

## Více info: www.af.mendelu.cz/student/studijni-oddeleni/

# ÚŘEDNÍ DESKA AF

## Základní informace

| Vnitřní předpisy fakulty  | $\sim$ |
|---------------------------|--------|
| Studijní a zkušební řád   | $\sim$ |
| Stipendijní řád           | $\sim$ |
| Strategický záměr fakulty | $\sim$ |
| Výroční zprávy fakulty    | $\sim$ |
| Předpisy vydávané děkanem | $\sim$ |

## Doručování veřejnou vyhláškou (Nevyzvednuté zásilky)

Oznámení o možnosti převzít písemnost podle § 25 zákona č. 500/2004 Sb., správní řád, ve znění pozdějších předpis

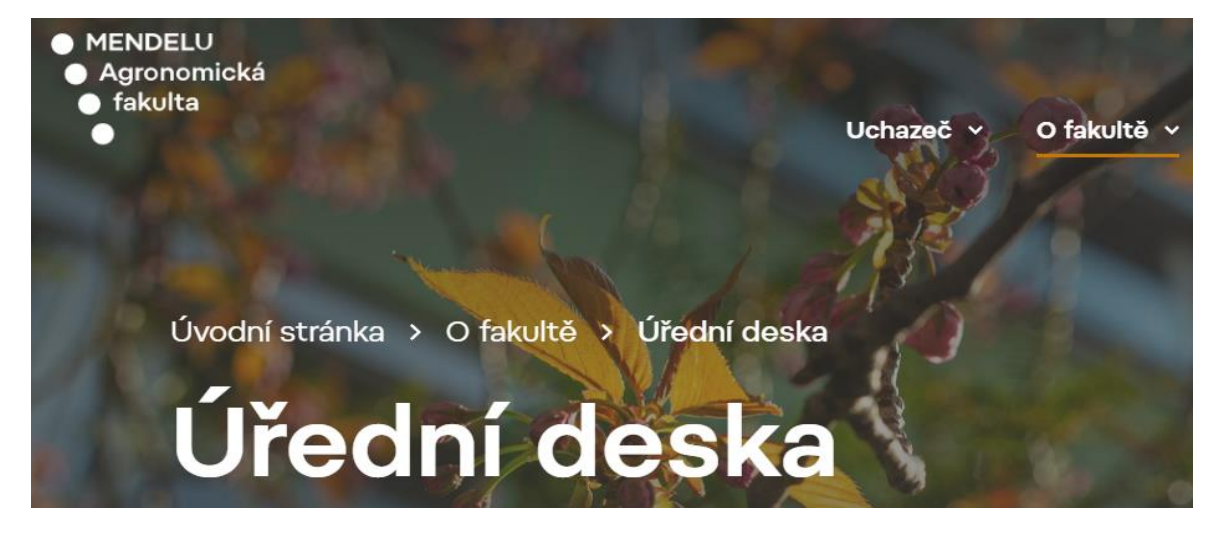

## Informace související se studiem

| Přijímací řízení                                                     | $\sim$ |
|----------------------------------------------------------------------|--------|
| Poplatky spojené se studiem                                          | $\sim$ |
| Informace o stipendiích                                              | $\sim$ |
| Termíny státních doktorských zkoušek a obhajob<br>disertačních prací | $\sim$ |
| Akreditované studijní programy                                       | $\sim$ |
|                                                                      |        |

## Pravidelně sledovat na: www.af.mendelu.cz/o-fakulte/uredni-deska/

 $\sim$ 

# 2. část

# INFORMAČNÍ A KOMUNIKAČNÍ TECHNOLOGIE (ICT)

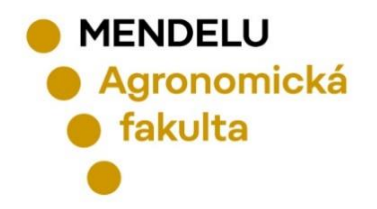

Brno, září 2024

# UNIVERZITNÍ E-MAILOVÁ ADRESA

- Každému studentovi se dnem zápisu automaticky vytvoří univerzitní e-mailová adresa ve tvaru login@mendelu.cz.
- Dle Studijního a zkušebního řádu Mendelovy univerzity je student povinen nejméně 1x za 7 kalendářních dní kontrolovat elektronickou poštu doručenou na přidělenou univerzitní e-mailovou adresu.
- Zprávy doručené na univerzitní e-mailovou adresu v UIS v aplikaci Poštovní schránka se považují za oznámené první den po doručení.

## **DOPORUČENÍ**:

- Je dobré změnit si distribuční server MENDELU na Office 365.
- Budete mít možnost propojení s vámi již používanými mailovými adresami a kalendáři a také možnost propojení kalendáře s vaším rozvrhem.
- E-mailový účet lze vložit do poštovního klienta (gmail, thunderbird atd.) aniž by bylo nutné si poštu přeposílat jinam.
- Fakulta nemá povinnost s vámi komunikovat prostřednictvím vašich soukromých e-mailových adres typu <u>beruskasvetluska2003@seznam.cz</u>.

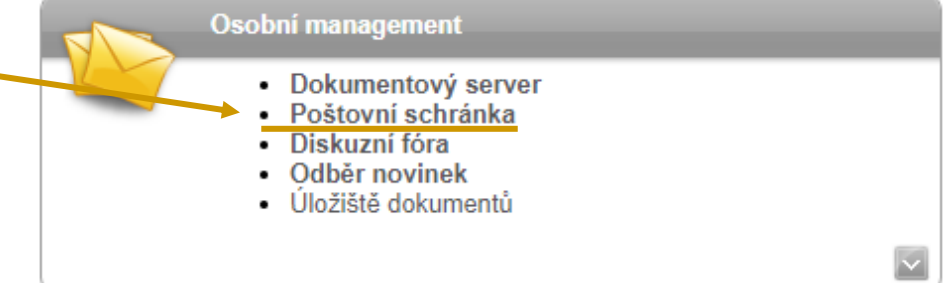

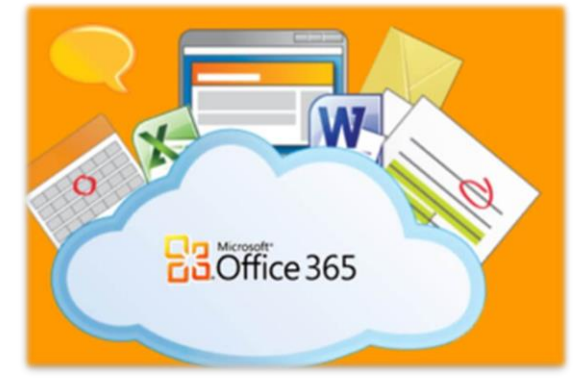

# PŘEPOSÍLÁNÍ POŠTY – MICROSOFT OFFICE 365

## **K**

### Technologie a jejich správa

- Certifikát bezdrátové sítě (eduroam)
- Přístupový systém
- Správa účtů
- Přehled evidované techniky
- Přístup do univerzitní sítě
- Doručování univerzitní pošty
- Statistiky bezdrátové a kolejní sítě

K nastavení distribučního serveru Office365 dojde do 24 hodin od zadání požadavku v UIS.

### DORUČOVÁNÍ UNIVERZITNÍ POŠTY

Aplikace slouží k nastavení parametrů příjmu elektronické pošty na univerzitě.

#### Distribuční server

Určení serveru, na kterém budete přijímat poštu. Všechna pošta doručovaná na univerzitu se bude ukládat na vybraném distribučním serveru. V nabídce jsou uvedené všechny distribuční servery, kde máte zřízen účet. Aktuálně nastavený server vidíte pod tímto textem a je také v nabídce serverů zvýrazněn.

Aktuálně máte nastavený distribuční server office365 (o365.mendelu.cz, Microsoft Office 365)

#### Distribuční server:

- mail (mail.mendelu.cz, Hlavní uživatelský server MENDELU)
- office365 (o365.mendelu.cz, Microsoft Office 365)
- uis (is.mendelu.cz, Univerzitní informační systém)
- Odstranit existující přeposílání z UIS
- Zrušit ukládání pošty v UIS

Nastavit distribuční server

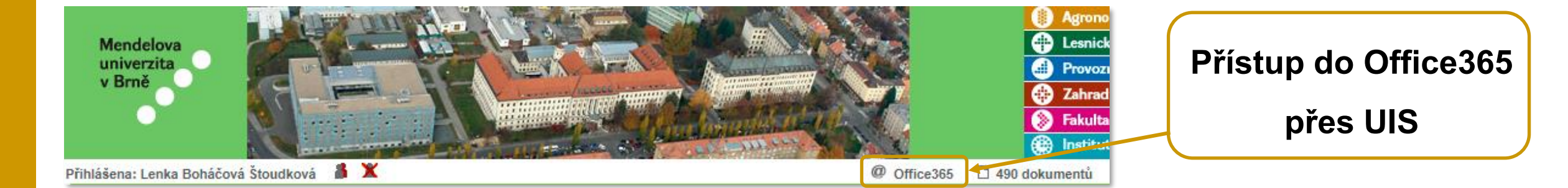

## **INSTALACE BALÍKU MICROSOFT OFFICE 365**

Všichni studenti MENDELU mají možnost ZDARMA získat vždy aktuální verzi balíku Office 365
 v nejvyšší možné edici Professional Plus pro až pět svých zařízení (Windows, iPad, iPhone, Android, Windows Phone) po celou dobu studia.

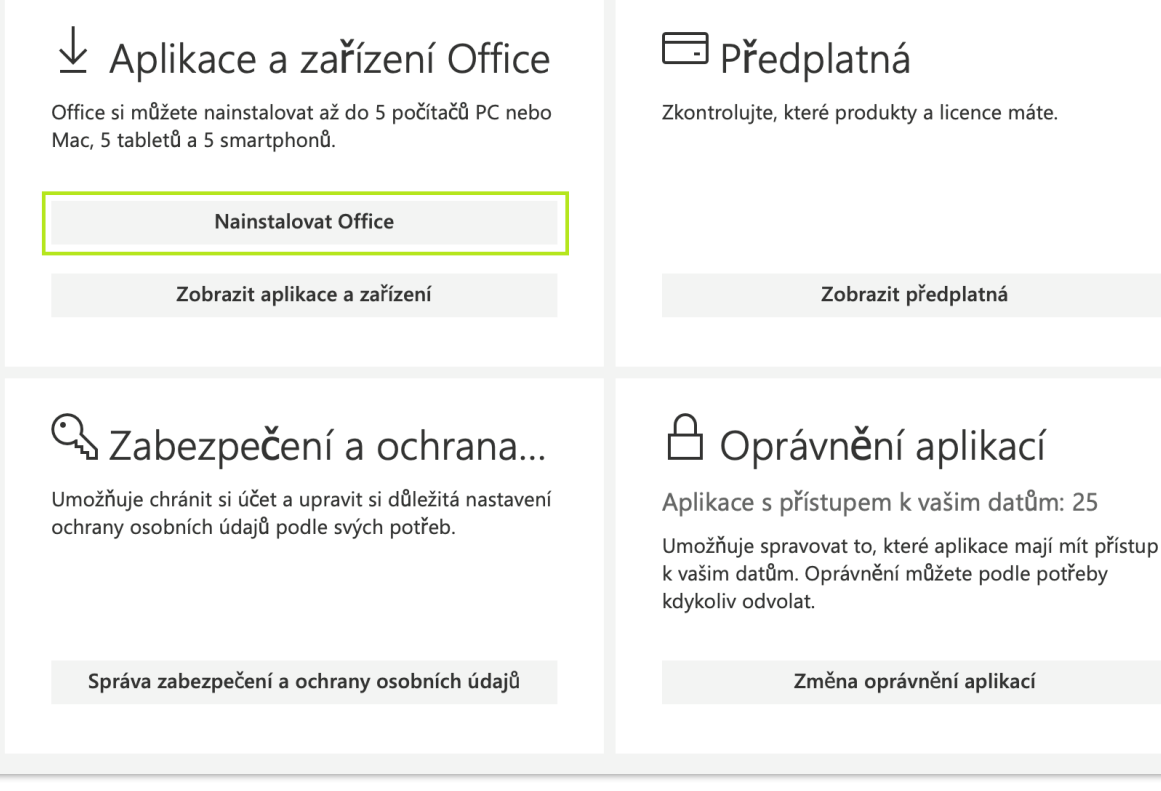

Pro získání software je třeba se přihlásit

na stránkách: outlook.com/mendelu.cz

## Aktivovat Office

Pokud chcete aktivovat Office, zadejte e-mailovou adresu, kterou máte přidruženou ke svému předplatnému Office.

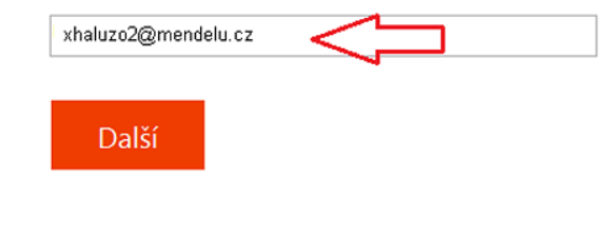

- Přihlášení od Office365:
  - Login: <u>login@mendelu.cz</u>
  - Heslo: stejné jako do UIS

### Návod: https://tech.mendelu.cz/25346-instalace-baliku-microsoft

## **Microsoft TEAMS**

- MS Teams velmi často využívají učitelé při výuce.
- MS Teams můžete využít přes web <u>o365.mendelu.cz</u> nebo <u>teams.microsoft.com</u>

### Stažení MS TEAMS

### **Online:**

- Přihlaste se do svého studentského účtu office365 na adrese: <u>https://teams.microsoft.com/</u>
  - Login: login@mendelu.cz
  - Heslo: jako do UIS
- Jste v online aplikaci MS Teams.

### **Desktop:**

- Stáhnete si instalaci MS Teams pro Váš OS:
  - <u>https://www.microsoft.com/en-us/microsoft-365/microsoft-teams/download-app</u>.
- Otevřete si stažený soubor.
- Pokud již používáte nějakou aplikaci z MS Office (se studentským účtem), budete automaticky přihlášeni.
- Mobilní aplikaci si stáhnete přes Google Play nebo App Store.

## Návody: https://tech.mendelu.cz/navody-pro-praci-s-ms-teams

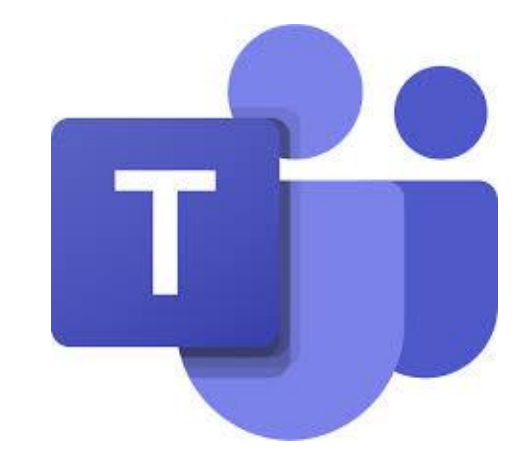

## Cloudové úložiště Microsoft OneDrive

## Jak a kam ukládat data?

- Studenti mají k dispozici cloudové úložiště OneDrive o kapacitě 10 GB.
- Úložiště je dostupné on-line po přihlášení do <u>https://outlook.office365.com/</u>
  - Login: login@mendelu.cz
  - Heslo: stejné jako do UIS
- Úložiště lze také synchronizovat se svým počítačem pomocí klienta synchronizace.

Návody: https://tech.mendelu.cz/30122-onedrive

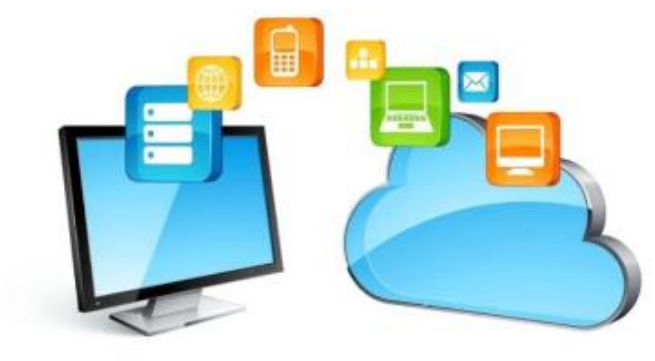

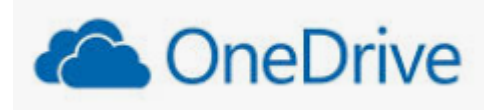

## WiFi zdarma

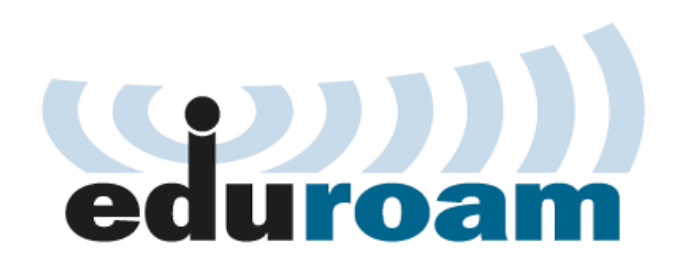

- Síť EDUROAM sdružuje univerzity jak na území ČR, tak také po celé Evropě.
- V UIS v osobní administrativě si můžete stáhnout certifikát k použití **bezdrátové sítě EDUROAM**:
- https://is.mendelu.cz/auth/
  - Technologie a jejich správa

aplikace Certifikát bezdrátové sítě (eduroam)

### Technologie a jejich správa

- Přístupový systém
- Správa účtů
- Přehled evidované techniky
- Certifikát bezdrátové sítě (eduroam)
- Přístup do univerzitní sítě

#### Certifikát bezdrátové sítě (eduroam)

Tato aplikace Vám umožní vygenerovat a získat uživatelský certifikát pro WiFi síť eduroam s dobou platnosti 366 dní. Vlastní přístup do sítě eduroam je současně ovlivněn existencí povolení přístupu na server "faro" v evidenci Vašich účtů v centrálním managementu počítačové sítě naší univerzity.

### Návody: https://eduroam.mendelu.cz

Dosud neexistuje žádný Váš certifikát, můžete si jej vygenerovat pro uživatele xmrtka s délkou platnosti 366 dní od okamžiku generování.

#### Vygenerovat certifikát

Pro instalaci bezdrátové sítě do prostředí MS Windows budete potřebovat nejprve nainstalovat kořenový DER PKCS#12 certifikát certifikační autority a následně pak uživatelský základní PKCS#12 (PFX) certifikát. Pro instalaci uživatelského certifikátu je třeba znát výše uvedené heslo. Ostatní platformy ponecháváme na technické znalosti uživatelů, příp. na diskuzi v UIS. Instalaci kořenového certifikátu stačí provést pouze jednou, při prodloužení platnosti uživatelského certifikátu stačí instalovat pouze nový uživatelský certifikát.

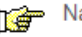

Návod na instalaci a informace o bezdrátové síti eduroam

## **VPN – Virtual Private Network**

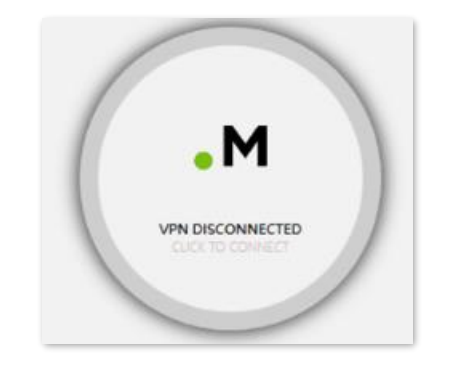

- V určitých případech bude třeba použít tzv. VPN (virtuální privátní síť).
- VPN je určená zaměstnancům a studentům, kteří potřebují vzdáleně pracovat s aplikacemi, síťovými a serverovými službami dostupnými pouze v prostoru univerzitní sítě.
- VPN je prostředek pro propojení počítačů na různých místech internetu do jediné virtuální počítačové sítě.
- I když počítače mohou být v naprosto fyzicky nezávislých sítích na různých místech světa,
   mohou mezi sebou mohou komunikovat prostřednictvím VPN, jako by byly na jediném síťovém segmentu.

Návody: https://tech.mendelu.cz/34896-novy-zpusob-pripojeni-na-virtualni-privatni-sit-vpn

# IT A TECHNICKÁ PODPORA

# AGRONOMICKÁ FAKULTA

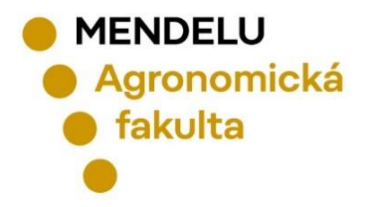

## **Referát IT a technické podpory AF**

### Martin Prokeš

Systémový integrátor fakulty pro bakalářské a navazující magisterské studium

📕 Děkanát AF, budova C - přízemí

+420 545 133 007

- Martin.prokes@mendelu.cz
- předseda rozvrhové komise AF

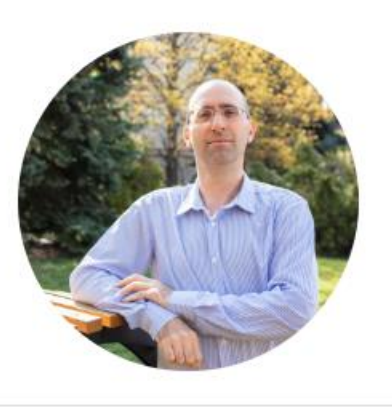

### Ing. Lenka Boháčová Štoudková

Systémová integrátorka fakulty pro doktorské studium

- 🖺 Děkanát AF, budova C přízemí
- +420 545 133 168; +420 771 268 772
- lenka.bohacova@mendelu.cz
- správce IGA AF
- správce ESS AF
- správce Portálu pracovních příležitostí

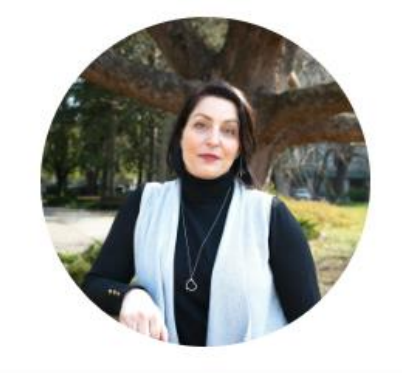

### Ing. David Přecechtěl

IT a technická podpora fakulty

- 📕 Děkanát AF, budova C přízemí
- +420 545 133 098; +420 771 268 767
- david.precechtel@mendelu.cz
- IT a technická podpora fakulty
- ICT technik
- správce Portálu pracovních příležitostí

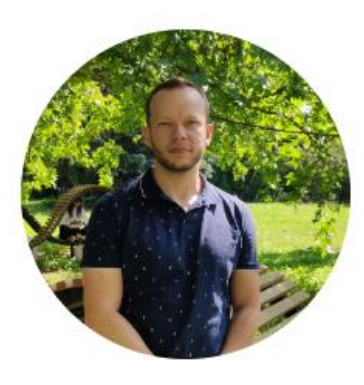

## V případě problémů s UIS kontaktujte systémové integrátory fakulty osobně nebo na mail: it.af@mendelu.cz

# ZÁKLADNÍ NÁVODY pro UIS a IT

## Student Bakalářské studium IT a technická podpora

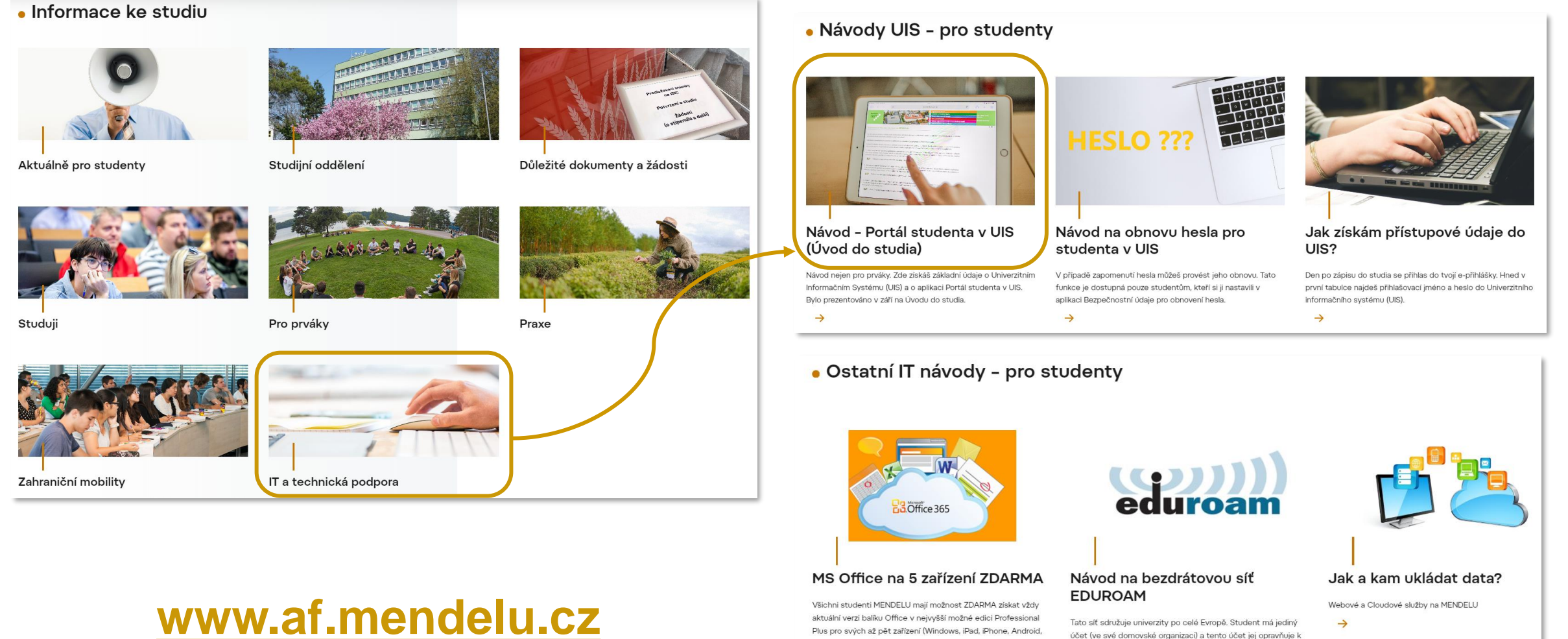

aktuální verzi balíku Office v nejvyšší možné edici Professional

Plus pro svých až pět zařízení (Windows, iPad, iPhone, Android,

Windows Phone) po celou dobu studia.

->

Webové a Cloudové služby na MENDELU

Tato síť sdružuje univerzity po celé Evropě. Student má jediný účet (ve své domovské organizaci) a tento účet jej opravňuje k použití bezdrátové sítě kteréhokoliv člena projektu.

 $\rightarrow$ 

# Děkujeme za pozornost

Referát IT a technické podpory Agronomické fakulty

E-mail: it.af@mendelu.cz

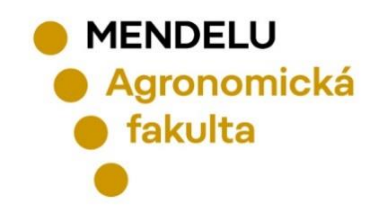

Brno, září 2024